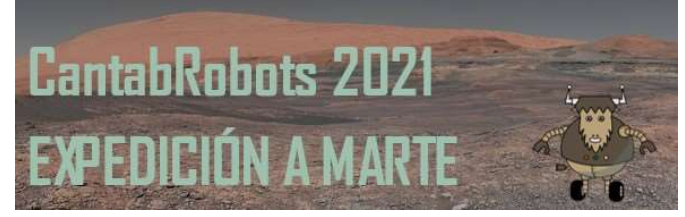

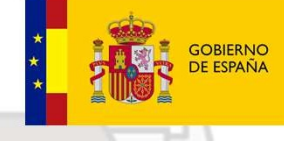

MINISTERIO DE EDUCACIÓN Y FORMACIÓN PROFESIONA

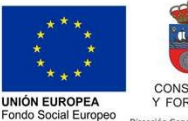

El FSE invierte en tu fut

GOBIERNO de CANTABRIA CONSEJERÍA DE EDUCACIÓN Y FORMACIÓN PROFESIONAL

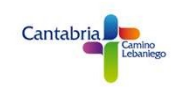

## PROGRAMACIÓN VEHÍCULO ROVER CON ARDUINOBLOCKS Y BLYNK

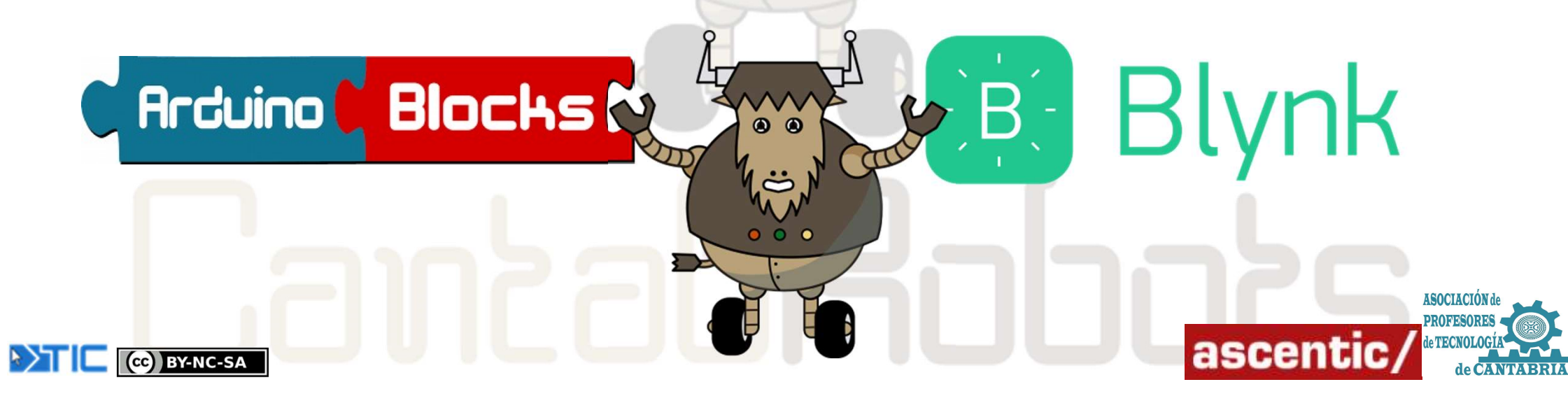

CC BY-NC-SA

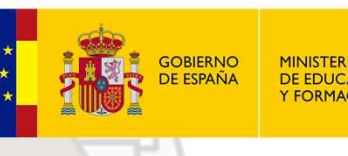

MINISTERIO DE EDUCACIÓN Y FORMACIÓN PROFESIONA

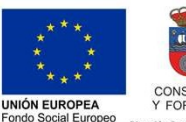

GOBIERNO de CANTABRIA CONSEJERÍA DE EDUCACIÓN Y FORMACIÓN PROFESIONAL ción General de Innovación e Inspección Educat

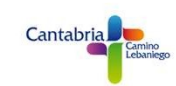

### CONTROL WIFI VEHÍCULO ROVER

En este apartado vamos a aprender como controlar nuestro vehículo ROVER vía WIFI utilizando la aplicación BLYNK (<u>https://blynk.io</u>) y programado con ArduinoBlocks (<u>http://www.arduinoblocks.com</u>)

En estos primeros ejemplos vamos a usar el propio servidor de **BLYNK**, por lo que deberemos de registrarnos y crear una nueva cuenta directamente desde la APP.

Es recomendable crearse un nuevo correo electrónico para utilizar la APP.

Esa cuenta debe de ser válida, ya que recibiremos mensajes en ella con códigos (*tokens*) que vamos a necesitar posteriormente para realizar los programas en *ArduinoBlocks*.

En CantabRobots 2021 utilizaremos un servidor de BLYNK local propio sobre lo que trataremos más adelante.

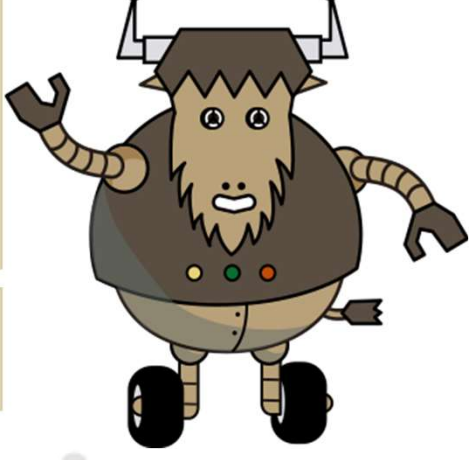

ascentic

ASOCIACIÓ

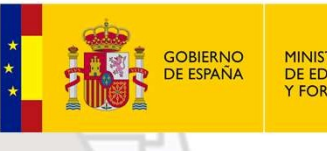

MINISTERIO DE EDUCACIÓN Y FORMACIÓN PROFESIONA

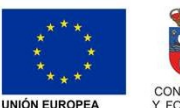

Fondo Social Europ

GOBIERNO de CANTABRIA CONSEJERÍA DE EDUCACIÓN Y FORMACIÓN PROFESIONAL

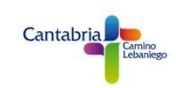

### CONTROL WIFI VEHÍCULO ROVER

#### 1.- ON/OFF LED PIN D0

CC BY-NC-SA

Para esta primera práctica vamos a darnos de alta en BLYNK y hacer nuestro primer programa para encender y apagar el LED DO de la placa NodeMCU.

Lo primero será descargar es nuestro dispositivo móvil la aplicación BLYNK. <u>https://play.google.com/store/apps/details?id=cc.blynk&hl=es</u> <u>https://apps.apple.com/us/app/blynk-iot-for-arduino-esp32/id808760481</u>

Una vez descargada e instalada, crearemos una nueva cuenta con una cuenta de correo electrónico real.

Recomendamos crearse una cuenta nueva para este fin.

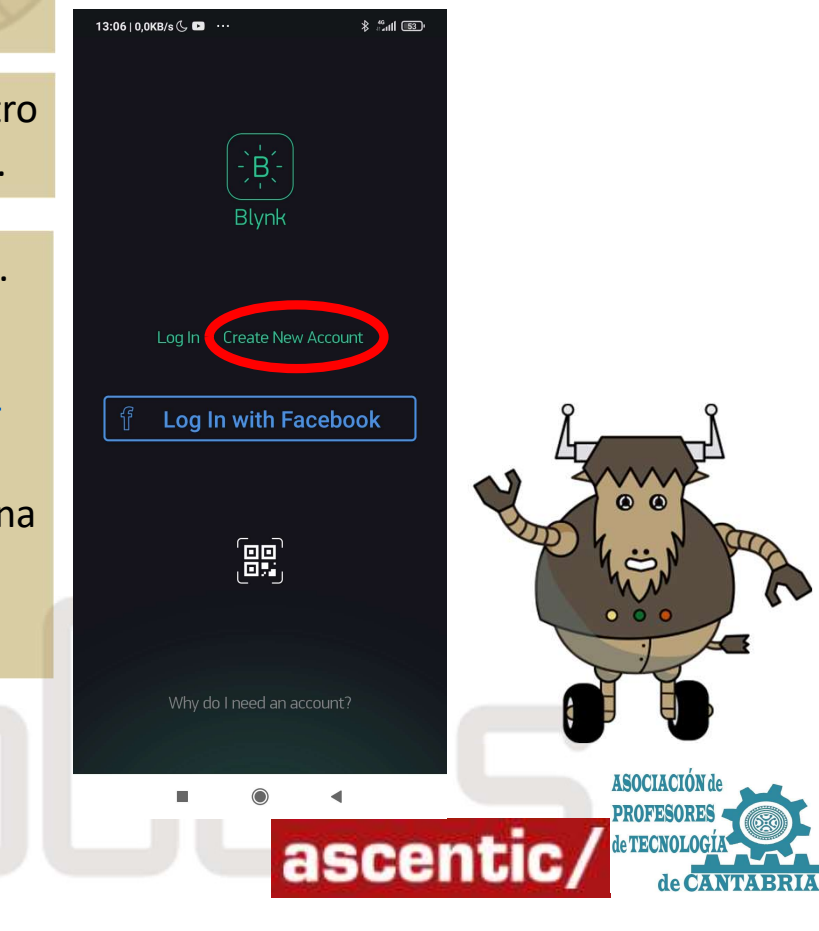

#### **CantabRobots 2021** EXPEDICIÓN A MARTE **CONTROL WIFI VEHÍCULO ROVER**

Introducimos

(cc) BY-NC-SA

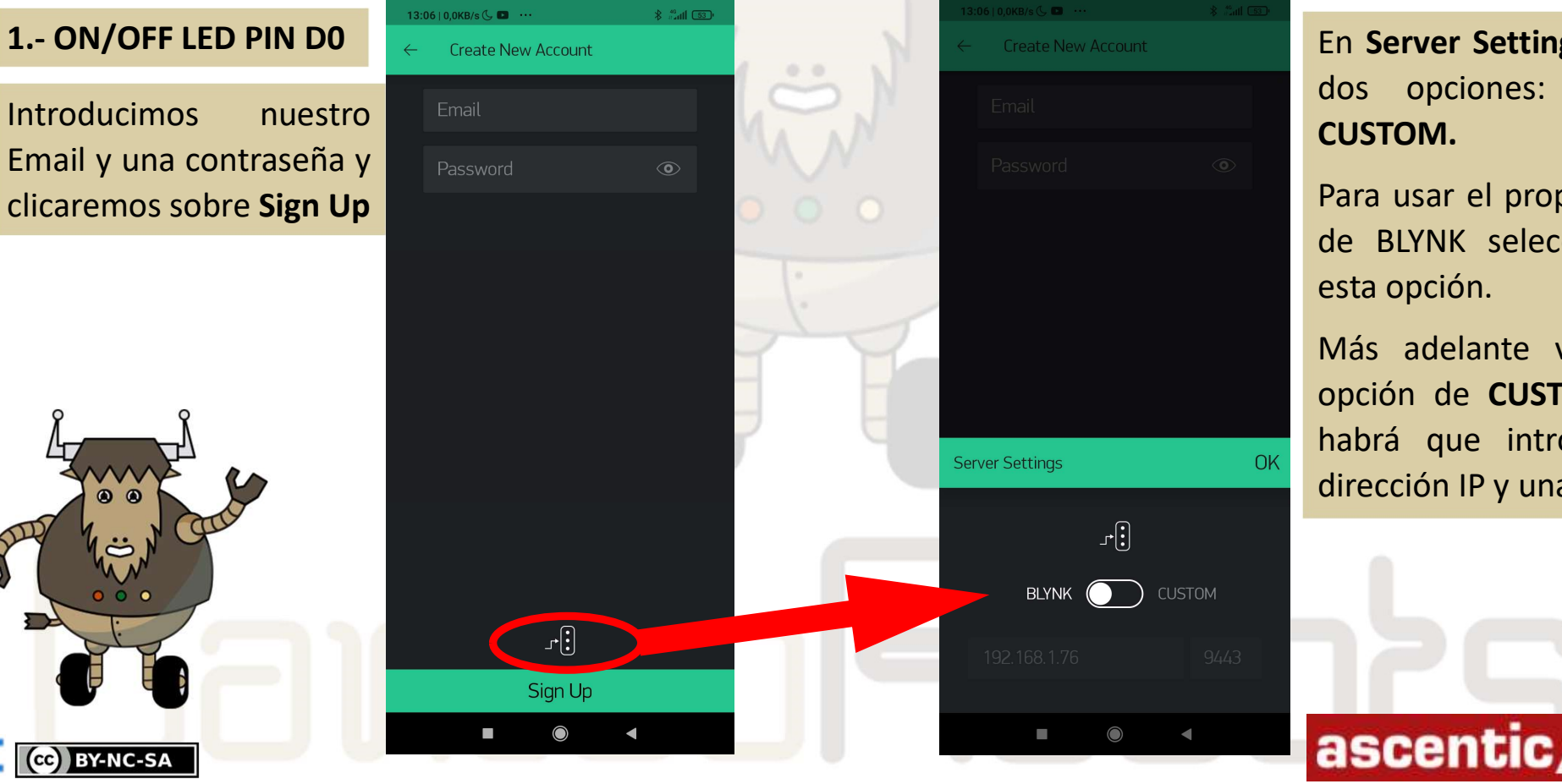

GOBIERNO DE ESPAÑA

MINISTERIO DE EDUCACIÓN

Y FORMACIÓN PROFESIONAL

#### En Server Settings tenemos opciones: **BLYNK** dos V CUSTOM.

GOBIERNO

CANTABRIA CONSEJERÍA DE EDUCACIÓN Y FORMACIÓN PROFESIONAL

de

UNIÓN EUROPEA Fondo Social Europeo El FSE invierte en tu futuro Cantabria

Para usar el propio servidor de **BLYNK** seleccionaremos esta opción.

Más adelante veremos la opción de CUSTOM donde habrá que introducir una dirección IP y una puerta.

ASOCIACIÓN

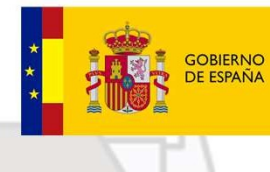

MINISTERIO DE EDUCACIÓN Y FORMACIÓN PROFESIONAL

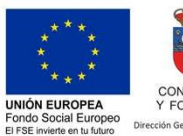

GOBIERNO de CANTABRIA CONSEJERÍA DE EDUCACIÓN Y FORMACIÓN PROFESIONAL sectón General de Innovación e Inspección Educativ

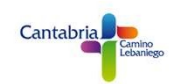

### CONTROL WIFI VEHÍCULO ROVER

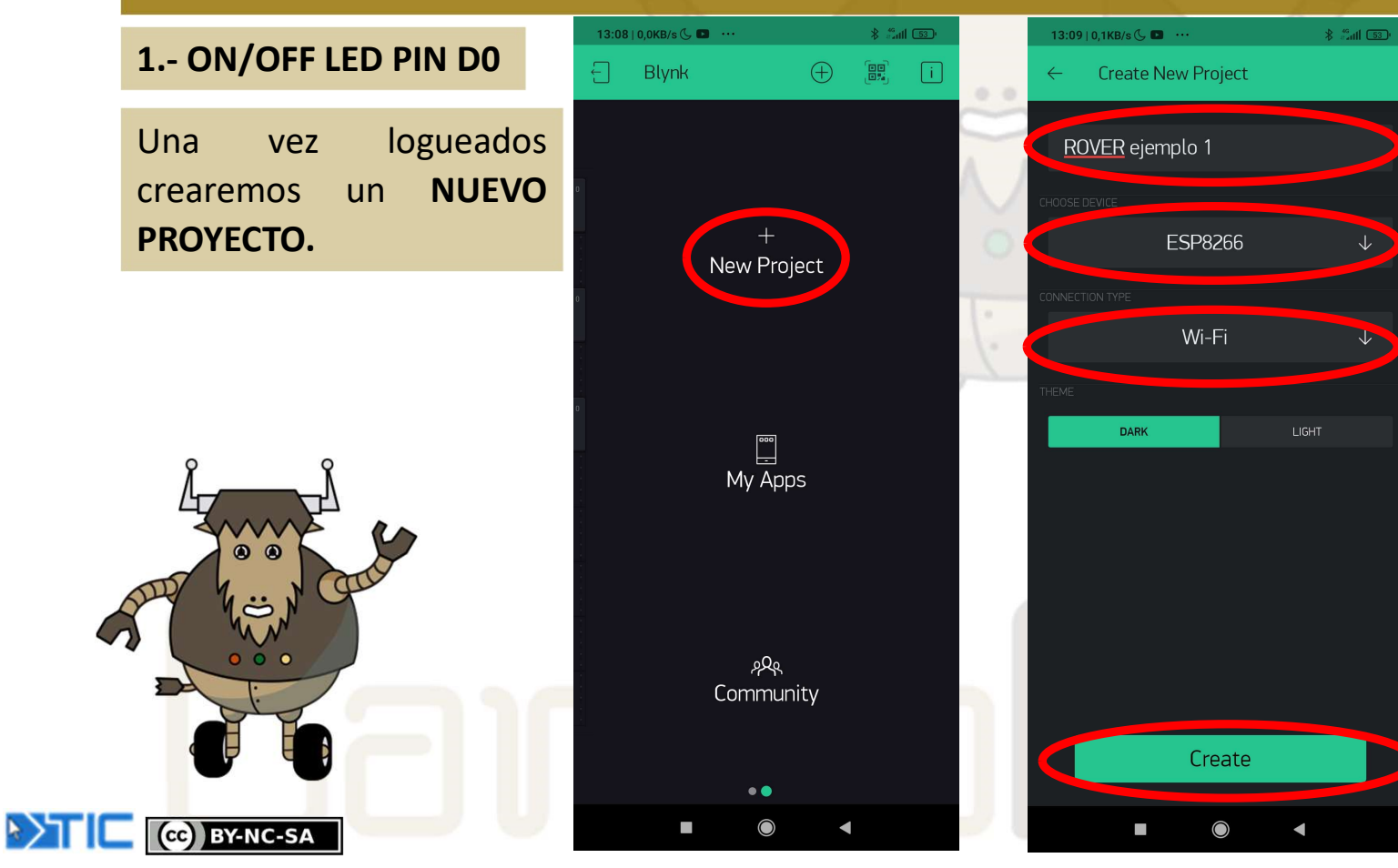

A ese nuevo proyecto le daremos un nombre identificativo, seleccionaremos el tipo de dispositivo que vamos a usar; en nuestro caso ESP8266 y por último el tipo de conexión; WIFI.

También podremos elegir el tipo de tema; oscuro o brillante.

Clicaremos en CREATE.

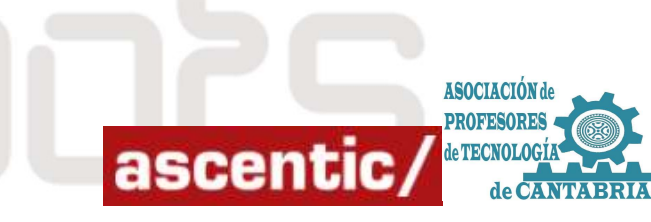

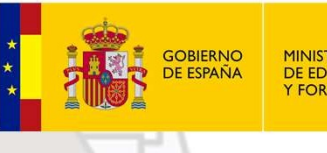

MINISTERIO DE EDUCACIÓN Y FORMACIÓN PROFESIONAL

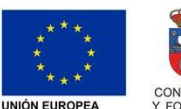

Fondo Social Europe El FSE invierte en tu futuro GOBIERNO de CANTABRIA CONSEJERÍA DE EDUCACIÓN Y FORMACIÓN PROFESIONAL

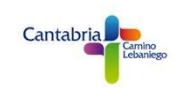

### CONTROL WIFI VEHÍCULO ROVER

#### 1.- ON/OFF LED PIN D0

Una vez dado a **CREATE** nos aparecerá el siguiente mensaje en el que nos pide permiso para enviar el **TOKEN** a la cuenta de correo con la que nos hemos logueado.

Ese **TOKEN** es un código único que necesitaremos para realizar el programa con *ArduinoBlock*. Ya se verá.

Clicaremos en OK

CC BY-NC-SA

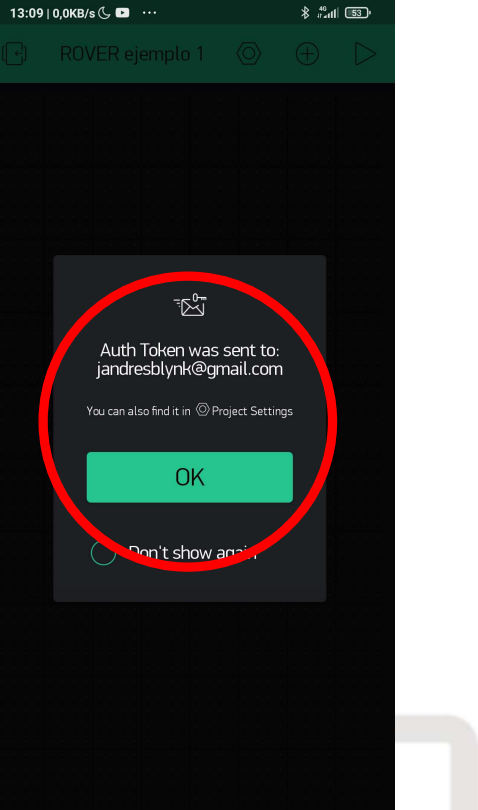

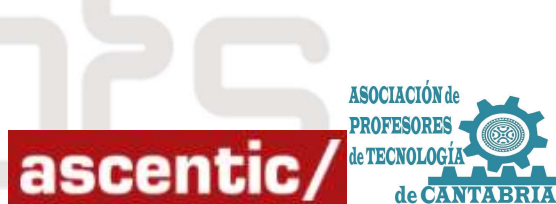

#### CantabRobots 2021 FDIRIŃN

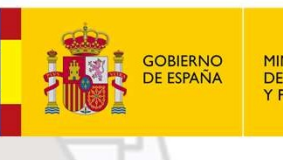

MINISTERIO **DE EDUCACIÓN** Y FORMACIÓN PROFESIONAL

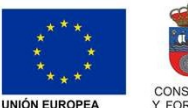

Fondo Social Europe El FSE invierte en tu futur

GOBIERNO de CANTABRIA CONSEJERÍA DE EDUCACIÓN Y FORMACIÓN PROFESIONAL

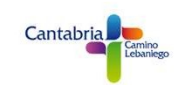

### **CONTROL WIFI VEHÍCULO ROVER**

13-09 | 0 0KB/s ( I

#### 1.- ON/OFF LED PIN D0

CC BY-NC-SA

siguiente pantalla aparecerá la En el panel sobre vacío el que añadiremos todos los widget que vamos a utilizar.

Clicaremos en el botón + para abrir el panel Widget Box

0

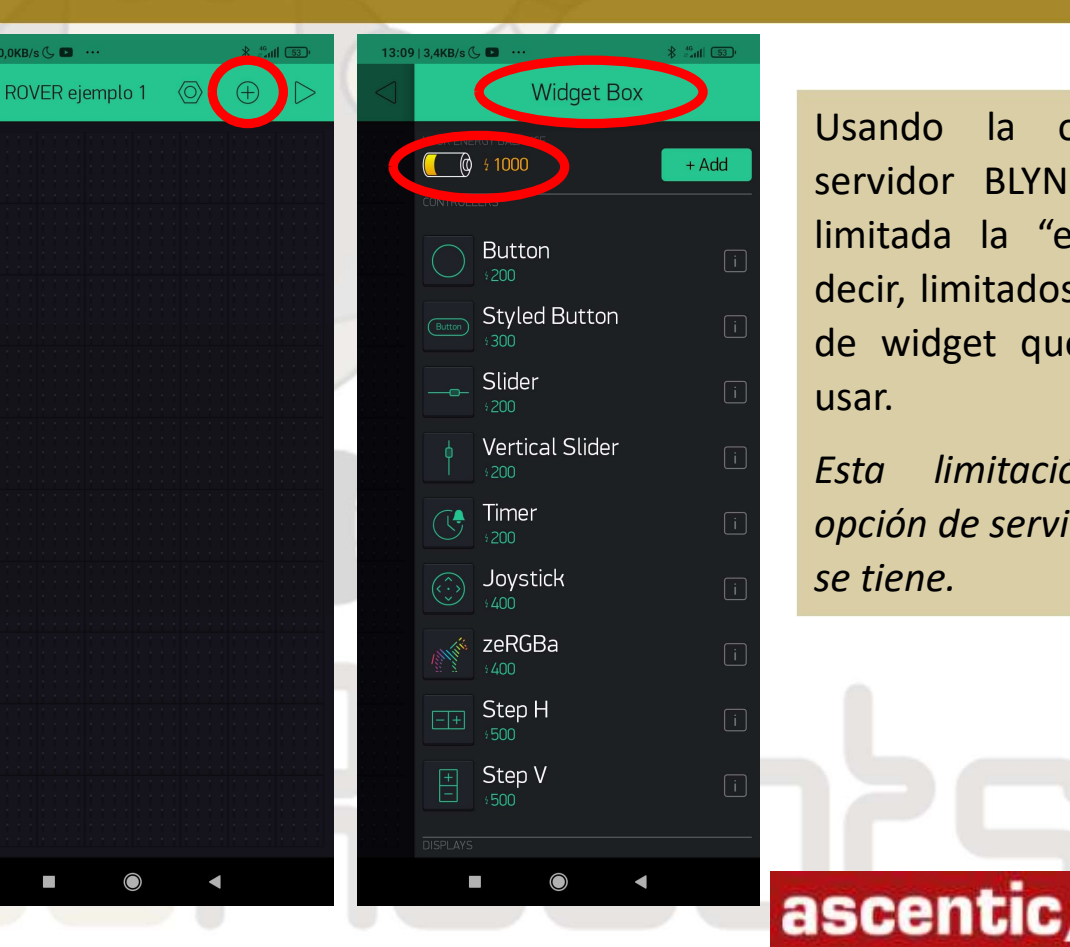

la opción Usando del servidor BLYNK tenemos limitada la "energía", es decir, limitados el número de widget que podemos usar.

limitación Esta en la opción de servidor local no se tiene.

ASOCIACIÓN

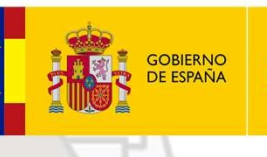

MINISTERIO DE EDUCACIÓN Y FORMACIÓN PROFESIONAL

\* tail 50 -

SWITCH

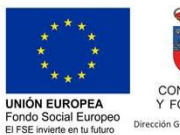

GOBIERNO de CANTABRIA CONSEJERÍA DE EDUCACIÓN Y FORMACIÓN PROFESIONAL scrión General de Innovación e Inspección Educati

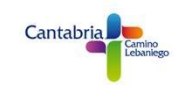

### CONTROL WIFI VEHÍCULO ROVER

#### 1.- ON/OFF LED PIN D0

#### Para este ejemplo elegimos el widget **Button.**

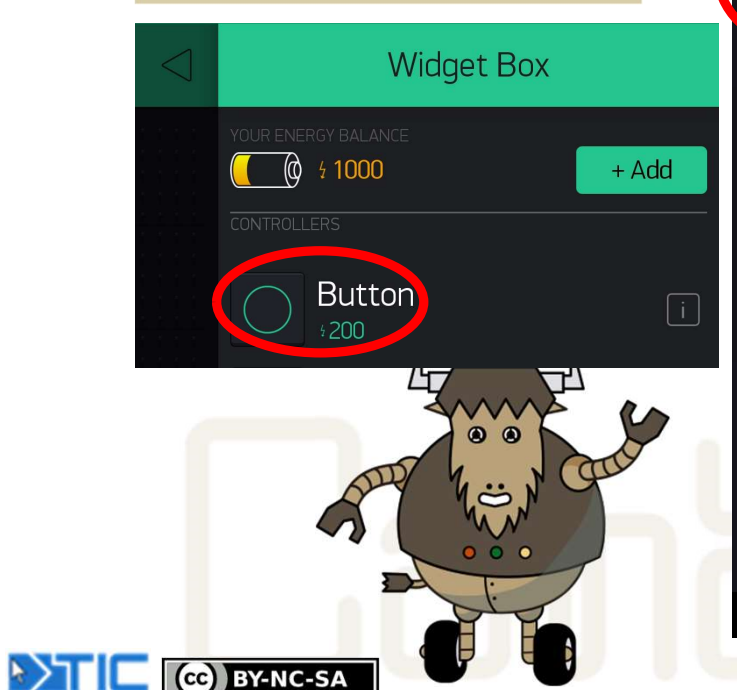

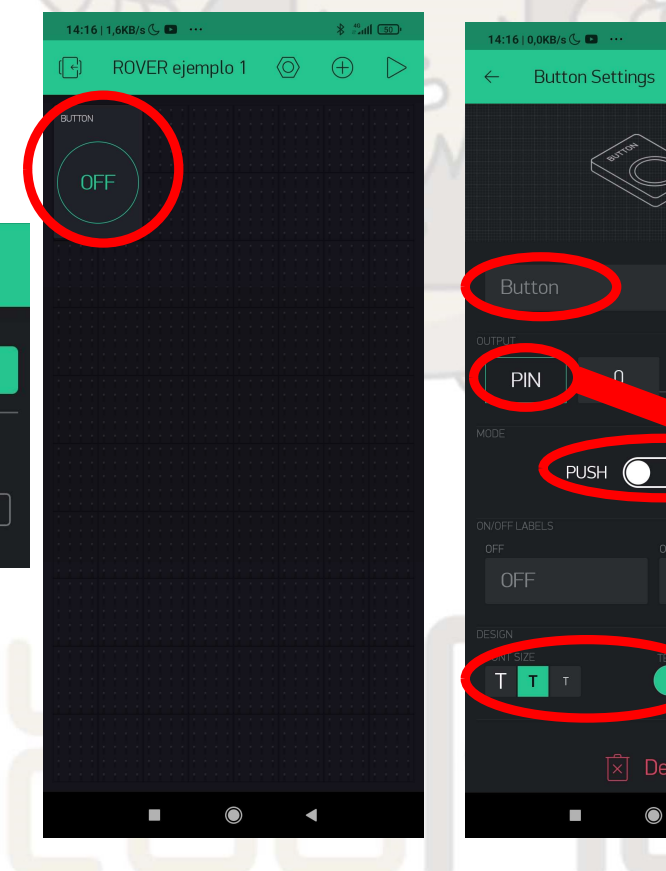

Al clicar sobre el botón entraremos en su pantalla de configuración donde podremos cambiar el nombre, seleccionar el PIN, el color, el tamaño de texto y si queremos que funcione como un botón o como un pulsador.

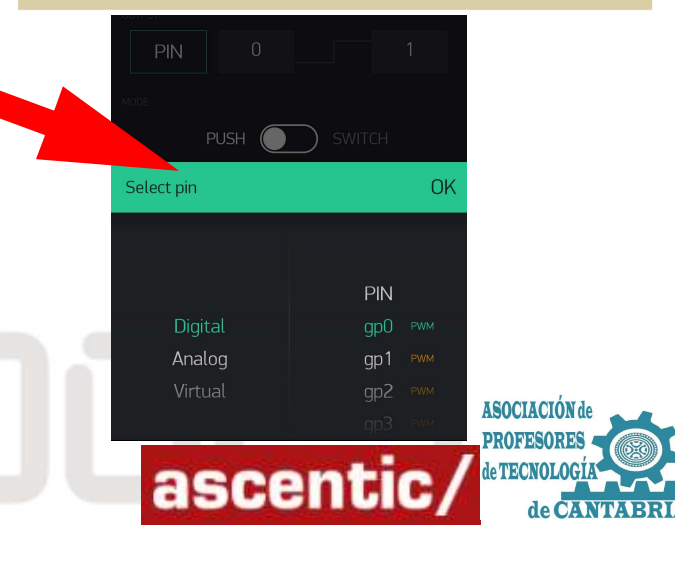

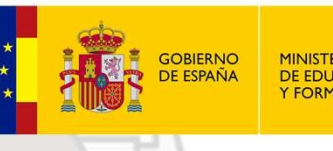

MINISTERIO DE EDUCACIÓN Y FORMACIÓN PROFESIONAL

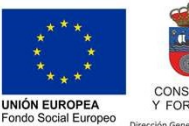

El FSE invierte en tu futur

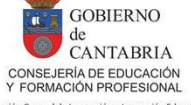

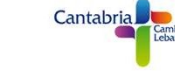

### CONTROL WIFI VEHÍCULO ROVER

#### 1.- ON/OFF LED PIN D0

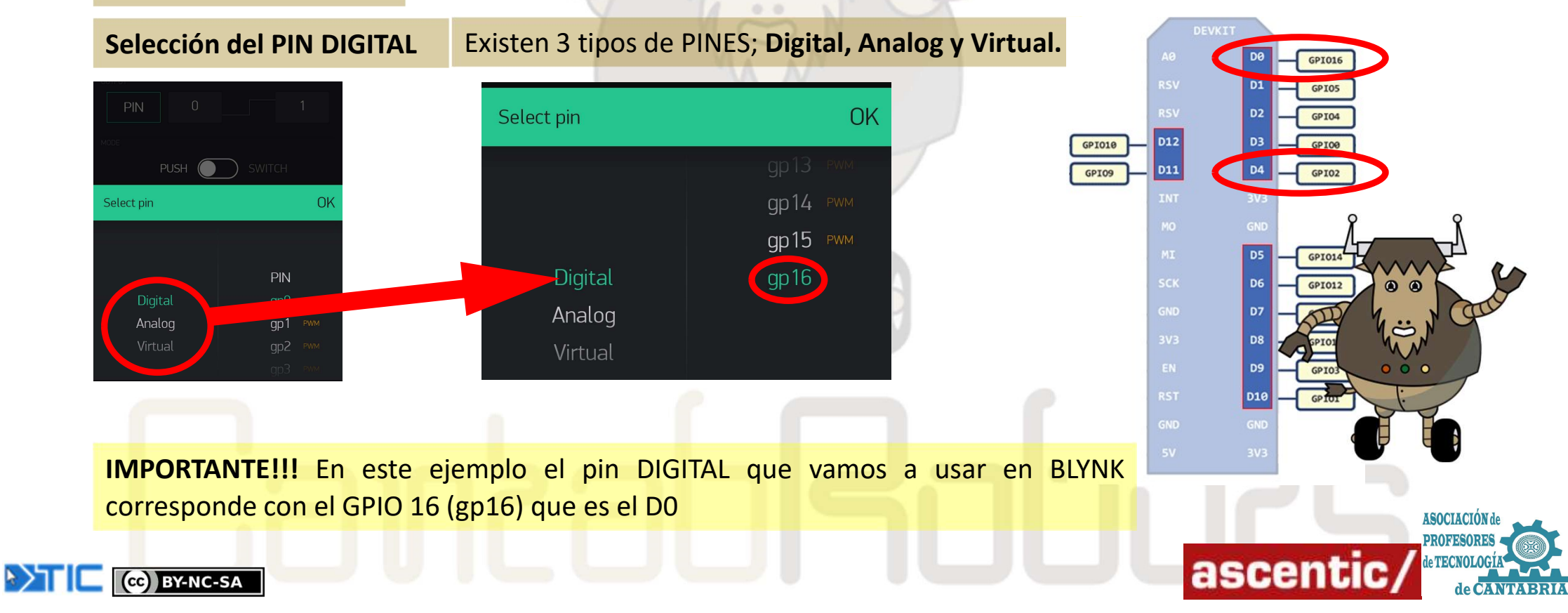

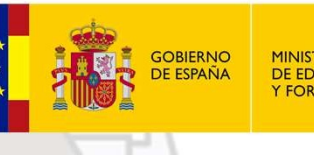

MINISTERIO DE EDUCACIÓN Y FORMACIÓN PROFESIONAL

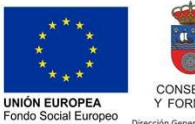

El FSE invierte en tu futur

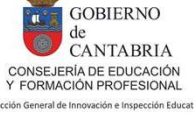

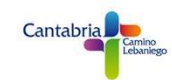

### CONTROL WIFI VEHÍCULO ROVER

#### 1.- ON/OFF LED PIN D0

Ya hemos terminado la parte correspondiente a BLYNK, ahora vamos a empezar con el programa de ArduinoBlocks.

Vamos a necesitar el TOKEN que BLYNK nos ha mandado a nuestra cuenta de correo. (*Mirar en el SPAM si no se ve*).

🗌 🚖 Blynk

Auth Token for ROVER ejemplo 1 project and device ROVER ejemplo 1 - Auth Token : N6n1C-d7n-F\_8FyvPJ8NGPS4MkogaicC Happy Blynking! - Getting Star...

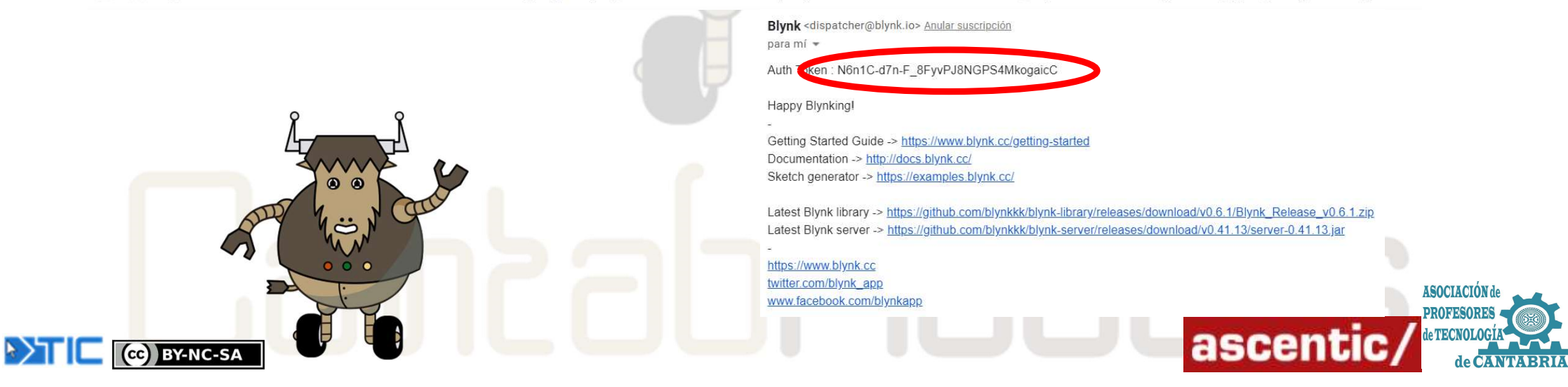

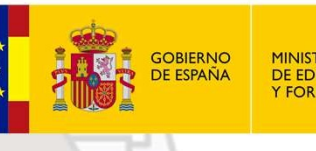

MINISTERIO DE EDUCACIÓN Y FORMACIÓN PROFESIONA

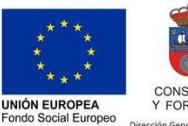

El FSE invierte en tu fu

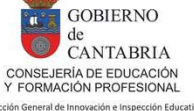

Cantabria

### CONTROL WIFI VEHÍCULO ROVER

#### 1.- ON/OFF LED PIN D0

El programa de **ArduinoBlocks** es tremendamente sencillo ya que sólo habría que inicializar la placa NodeMCU con la wifi en la que estemos trabajando y pegar el TOKEN.

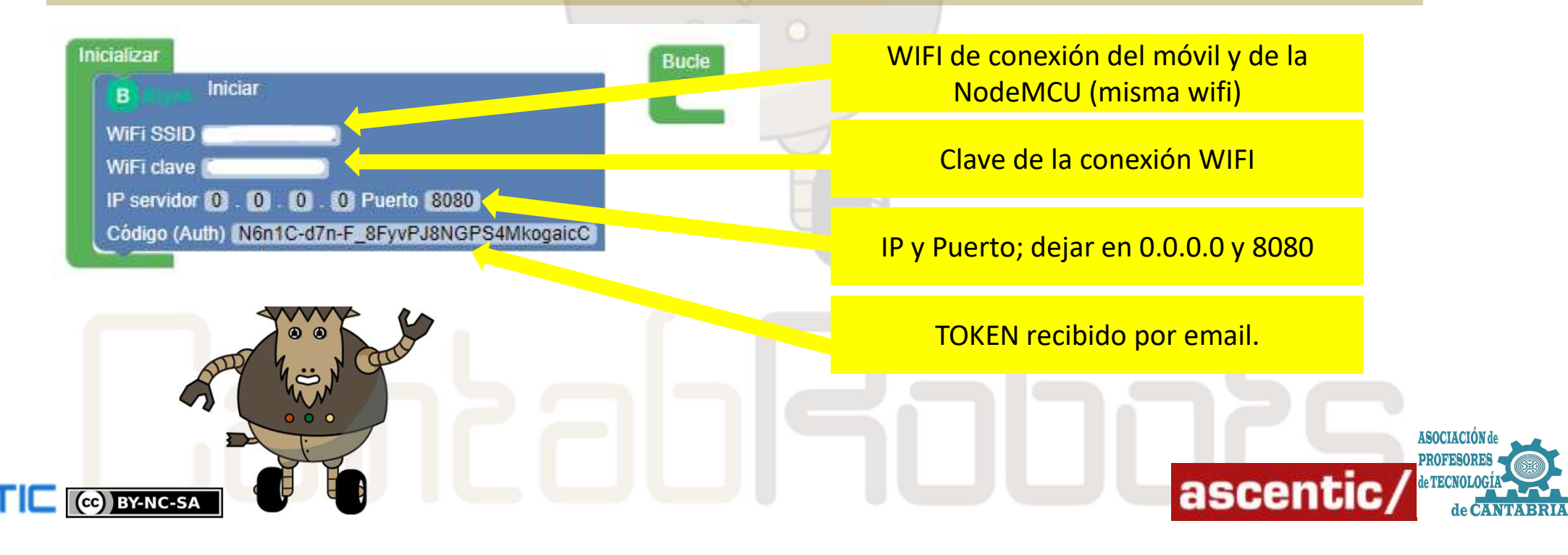

#### CantabRobots 2021 FDICIÓN

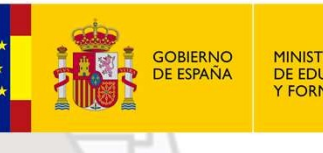

MINISTERIO **DE EDUCACIÓN** FORMACIÓN PROFESIONA

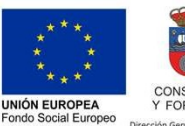

El FSE invierte en tu fut

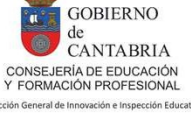

Cantabria

#### **CONTROL WIFI VEHÍCULO ROVER**

#### 1.- ON/OFF LED PIN DO

Una vez cargado el programa en la placa está todo preparado para funcionar. Vamos a la aplicación BLYNK y clicamos en PLAY. En ese momento ya podremos controlar el LED D0 con el botón que hemos creado en **BLYNK** 

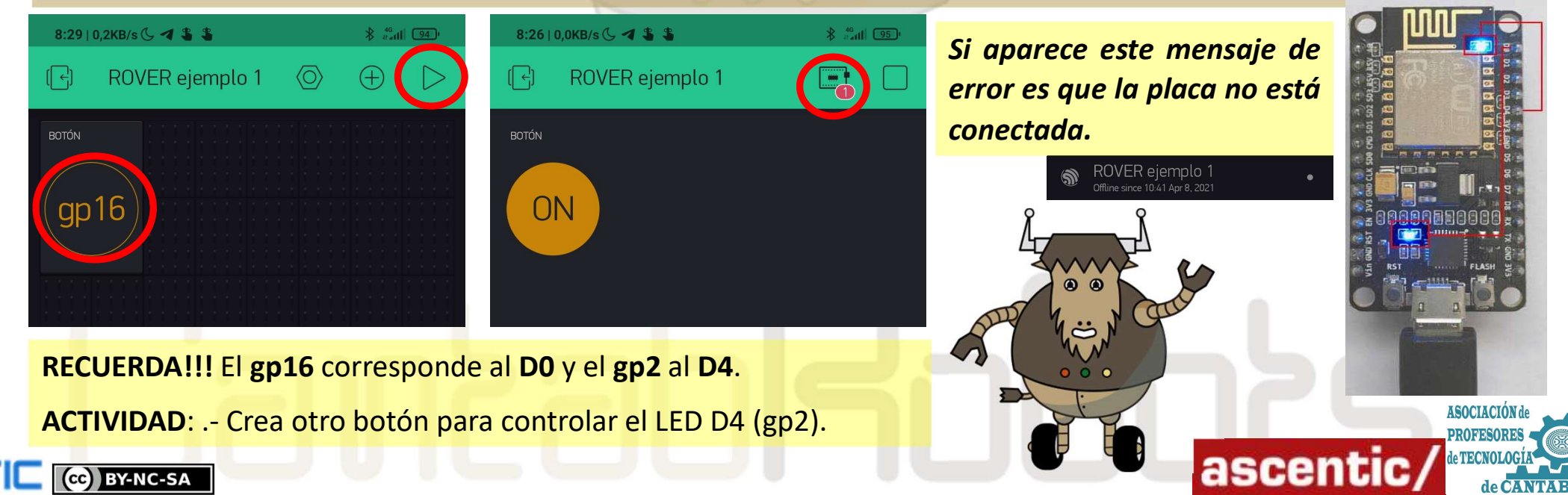

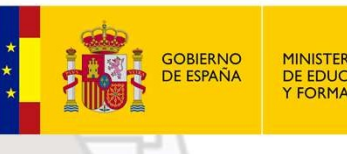

MINISTERIO DE EDUCACIÓN Y FORMACIÓN PROFESIONAL

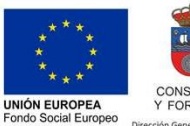

El FSE invierte en tu futur

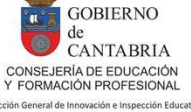

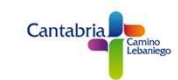

### CONTROL WIFI VEHÍCULO ROVER

#### 2.- CONTROL DE BRILLO LED PIN D4

Continuamos con BLYNK y en este caso vamos a controlar el brillo del LED D4. Vamos a utilizar el mismo programa anterior ampliándolo con un widget **SLIDER.** Al entrar en propiedades elegimos **GP2** y cambiamos de **0 a 1023** por de **1023 a 0** ya que estos LEDs tienen la *polaridad invertida*, es decir, para encenderlos hay que poner un estado LOW y para apagarlos un estado HIGH.

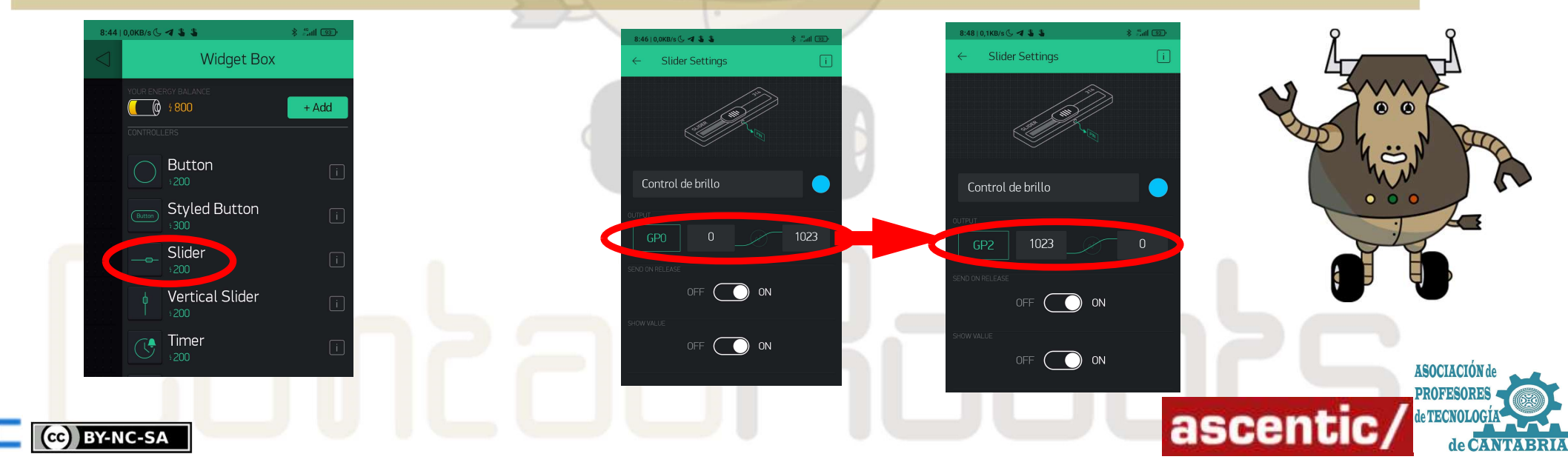

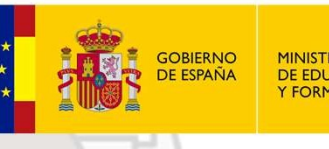

MINISTERIO DE EDUCACIÓN Y FORMACIÓN PROFESIONA

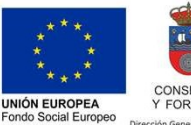

El FSE invierte en tu fut

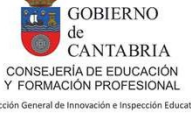

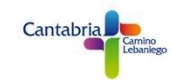

### CONTROL WIFI VEHÍCULO ROVER

#### 2.- CONTROL DE BRILLO LED PIN D4

Una vez configurado el widget SLIDER clicamos en PLAY y comprueba el funcionamiento deslizando el widget hacia un lado y otro.

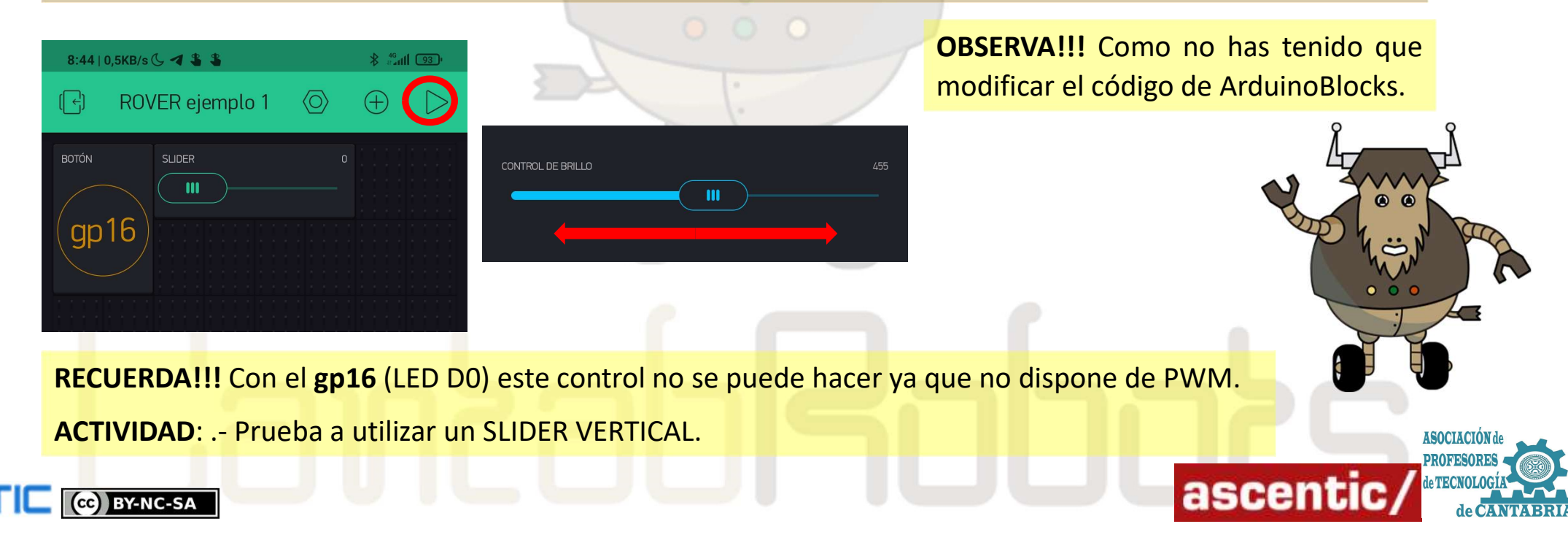

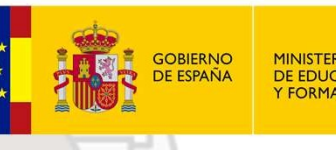

) MINISTERIO DE EDUCACIÓN Y FORMACIÓN PROFESIONAL

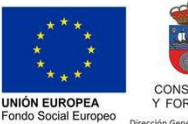

El FSE invierte en tu futur

GOBIERNO de CANTABRIA CONSEJERÍA DE EDUCACIÓN Y FORMACIÓN PROFESIONAL colon General de Innovación e Inspección Educat

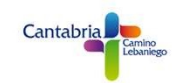

### CONTROL WIFI VEHÍCULO ROVER

#### **3.- CONTROL DE BRILLO LED PIN D4 CON PINES VIRTUALES**

Utilizando los pines virtuales se puede intercambiar información de forma muy sencilla entre la APP y la placa NodeMCU. En este ejemplo utilizaremos los pines virtuales para controlar el brillo del LED (D4). Aparentemente el funcionamiento va a ser el mismo que en el ejemplo anterior, pero más adelante veremos su verdadera utilidad. Usando el ejemplo anterior cambiaremos el Pin DIGITAL por un Pin VIRTUAL y seleccionaremos el V1

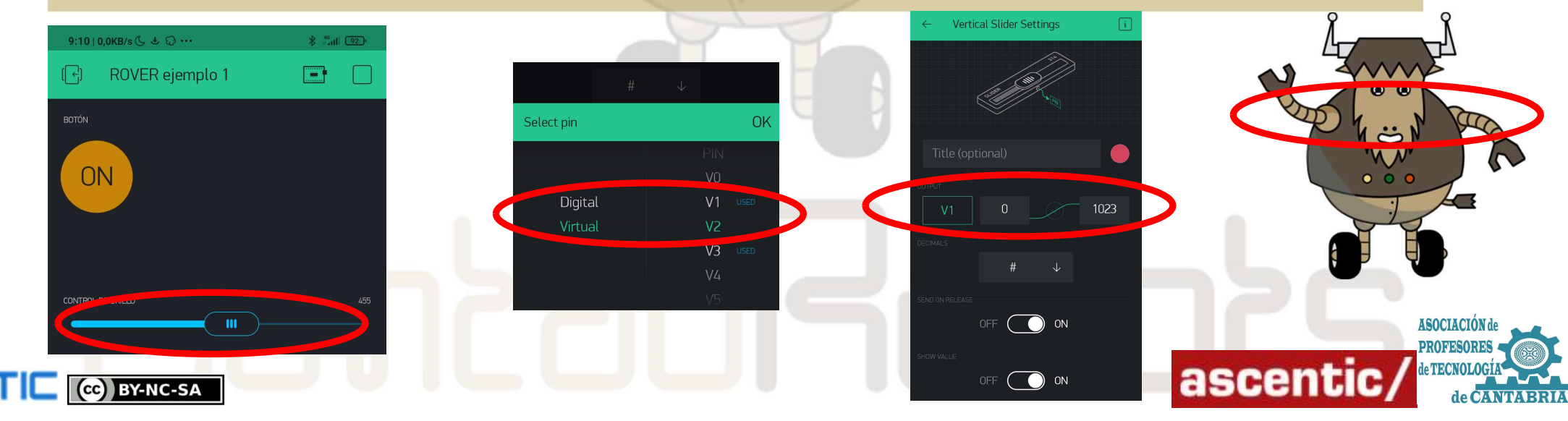

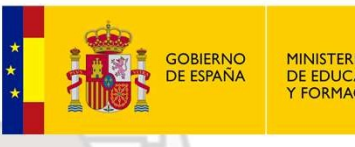

MINISTERIO DE EDUCACIÓN Y FORMACIÓN PROFESIONAI

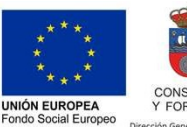

El FSE invierte en tu fut

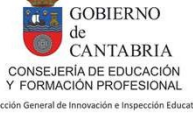

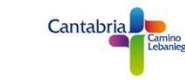

### CONTROL WIFI VEHÍCULO ROVER

#### 3.- CONTROL DE BRILLO LED PIN D4 CON PINES VIRTUALES

El programa que necesitamos cargar en la NodeMCU con ArduinoBlocks es el siguiente;

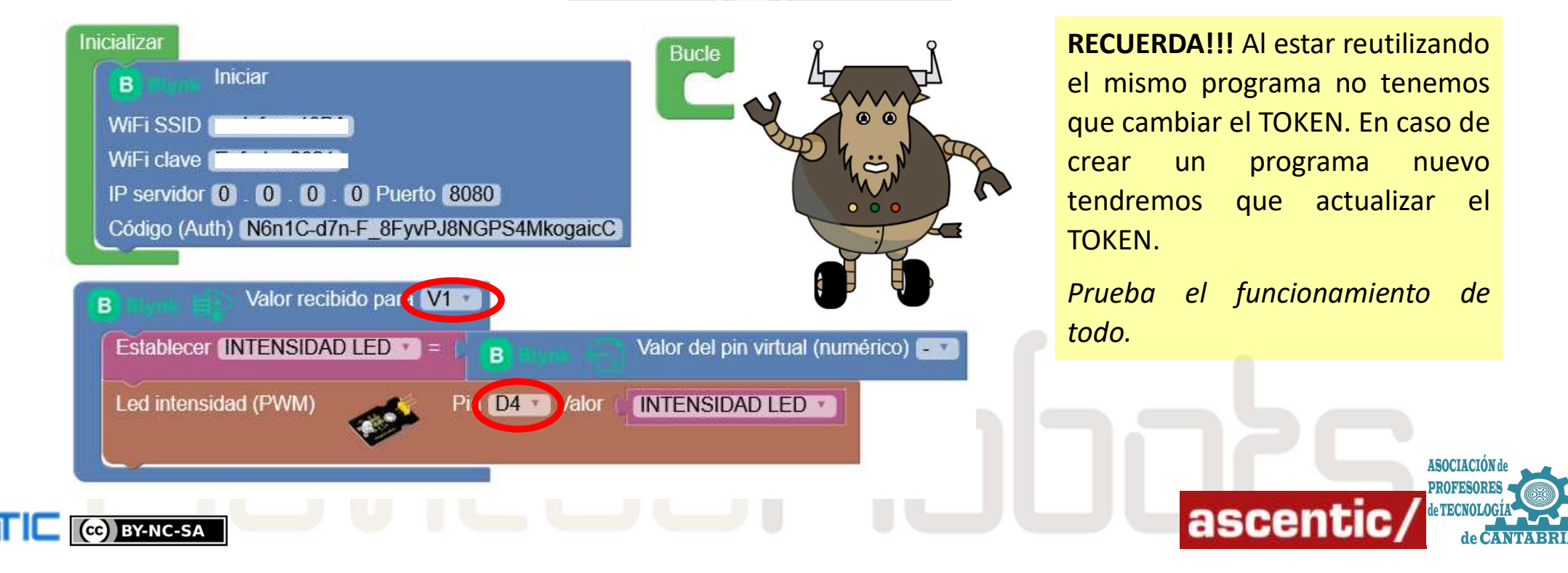

### CantabRobots 2021 FDIRIÁN

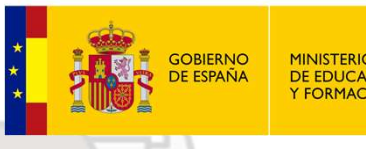

MINISTERIO DE EDUCACIÓN Y FORMACIÓN PROFESIONAL

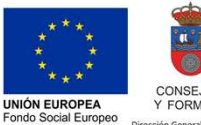

ELESE invierte en tu future

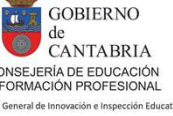

Cantabria

CONSEJERÍA DE EDUCACIÓN Y FORMACIÓN PROFESIONAL

### **CONTROL WIFI VEHÍCULO ROVER**

#### 4.- CONTROL DE BRILLO LEDS D1, D2 y D3 CON PINES VIRTUALES

Ampliando el ejercicio anterior podríamos conectar 3 LEDs a la placa NodeMCU y controlarlos con pines Virtuales desde BLYNK. Este sería el ejemplo:

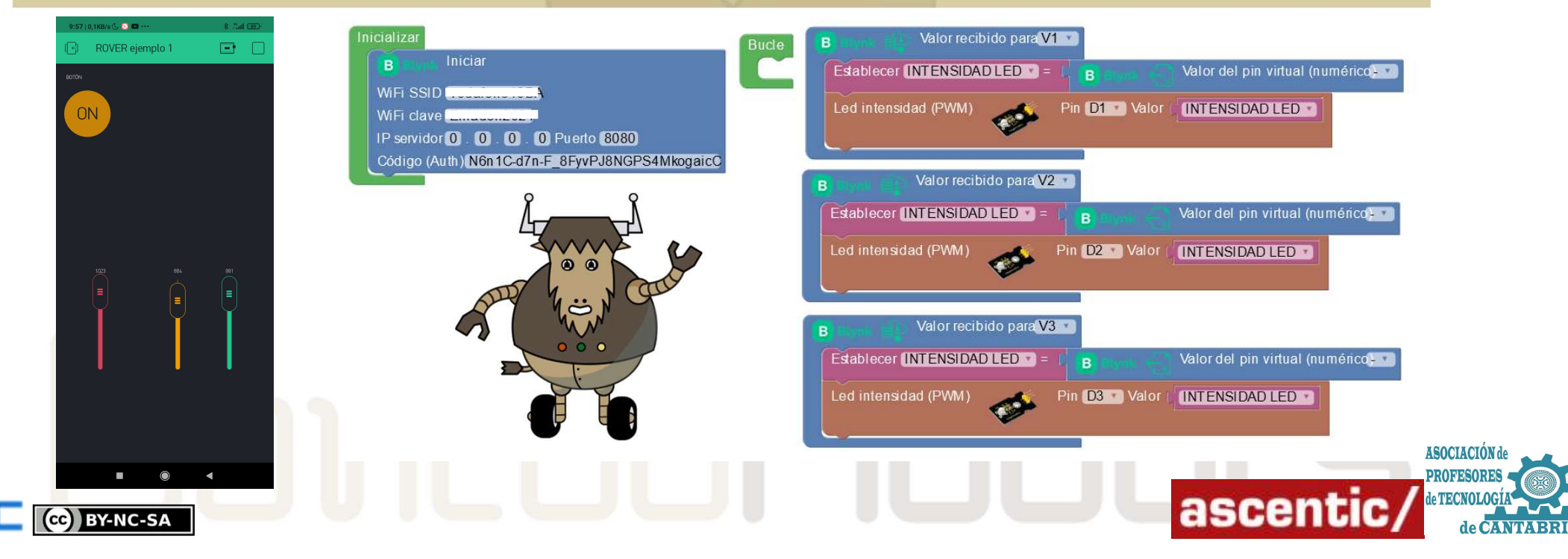

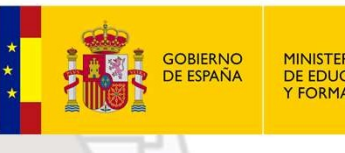

MINISTERIO DE EDUCACIÓN Y FORMACIÓN PROFESIONAL

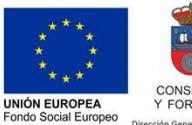

El FSE invierte en tu futur

GOBIERNO de CANTABRIA CONSEJERÍA DE EDUCACIÓN Y FORMACIÓN PROFESIONAL ceción General de Innovación e Inspección Educat

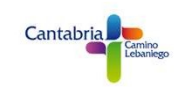

### CONTROL WIFI VEHÍCULO ROVER

#### **6.- RECEPCIÓN CON PINES VIRTUALES**

En esta ocasión vamos a enviar valores de la placa NodeMCU para ser visualizados por pantalla por BLYNK. Creamos un nuevo programa y copiamos el nuevo TOKEN enviado al correo. En BLINK elegiremos el widget Value Display. En su configuración seleccionaremos Pin Virtual VO y le daremos el nombre de LUZ.

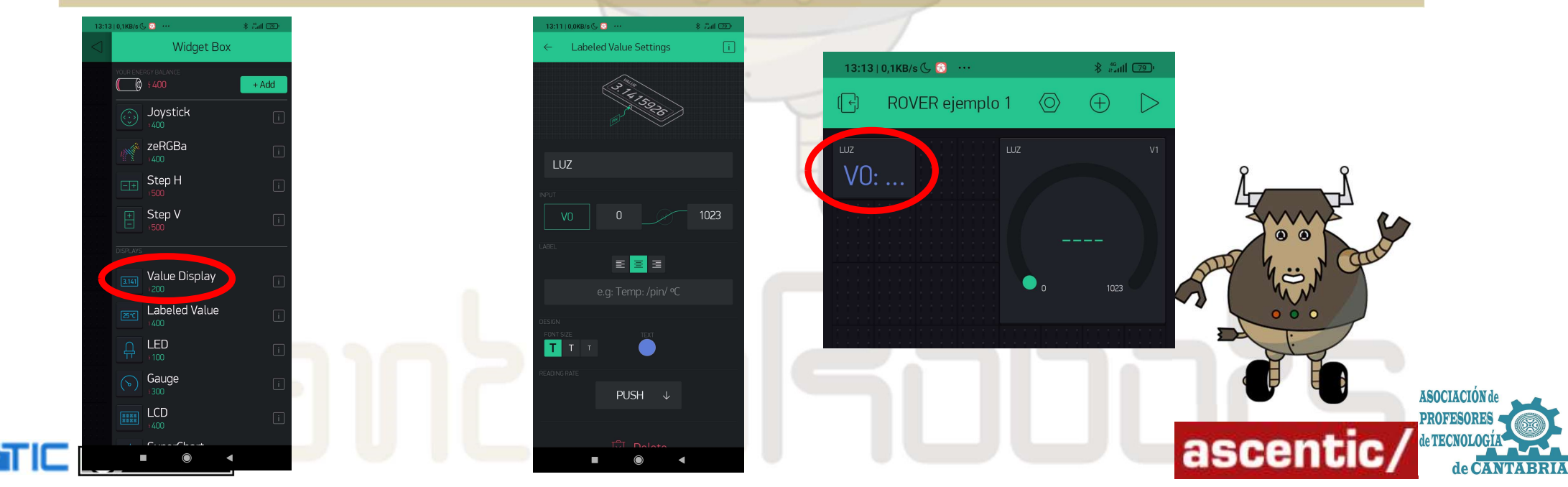

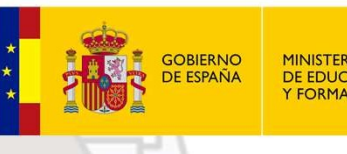

MINISTERIO DE EDUCACIÓN Y FORMACIÓN PROFESIONA

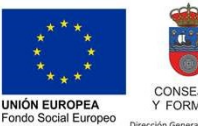

El FSE invierte en tu fut

GOBIERNO de CANTABRIA CONSEJERÍA DE EDUCACIÓN Y FORMACIÓN PROFESIONAL ción General de Innovación e Inspeción Educat

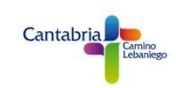

### CONTROL WIFI VEHÍCULO ROVER

#### **6.- RECEPCIÓN CON PINES VIRTUALES**

En **ArduinoBlocks** crearemos el siguiente programa y lo cargaremos en la placa **NodeMCU**. Este programa enviará el valor de la LDR cada segundo. Damos al PLAY en la APP y veremos los resultados.

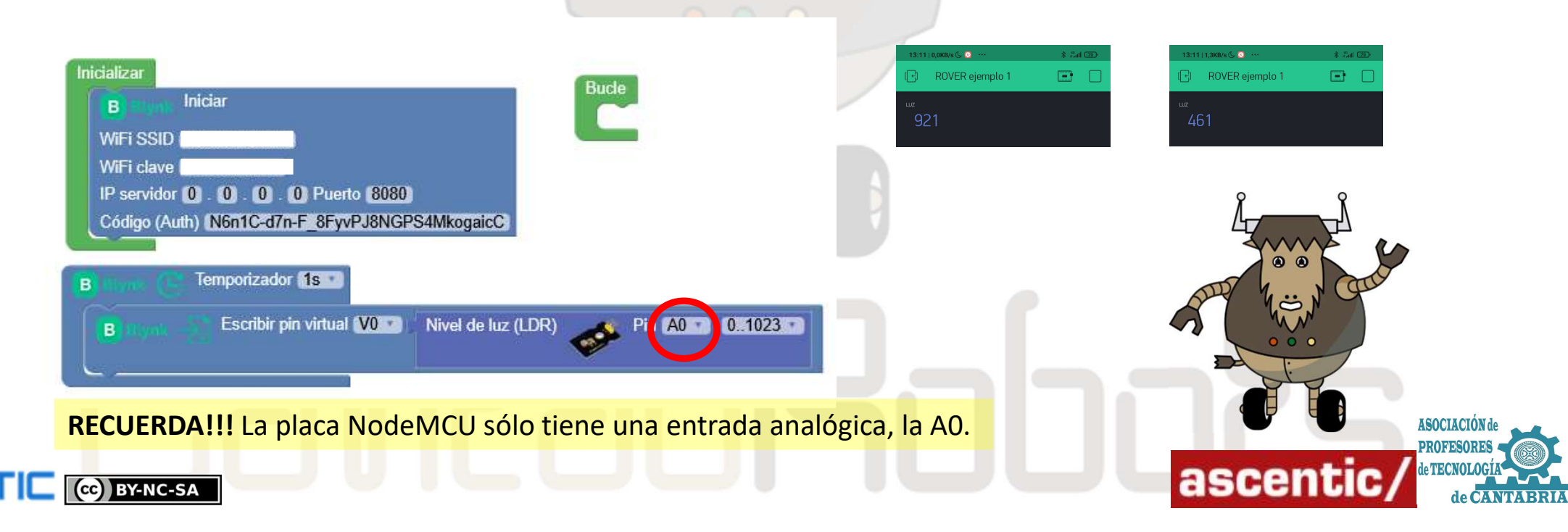

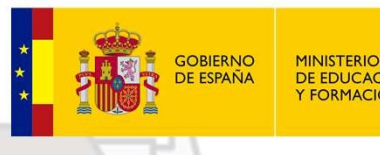

MINISTERIO DE EDUCACIÓN Y FORMACIÓN PROFESIONAL

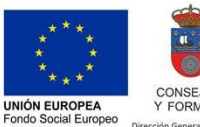

EI FSE invierte en tu futuro

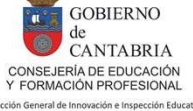

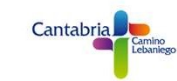

### CONTROL WIFI VEHÍCULO ROVER

#### **6.- RECEPCIÓN CON PINES VIRTUALES**

#### Podríamos hacer lo mismo, pero utilizando otro widget, el Gauge. Configúralo para el Pin Virtual VO.

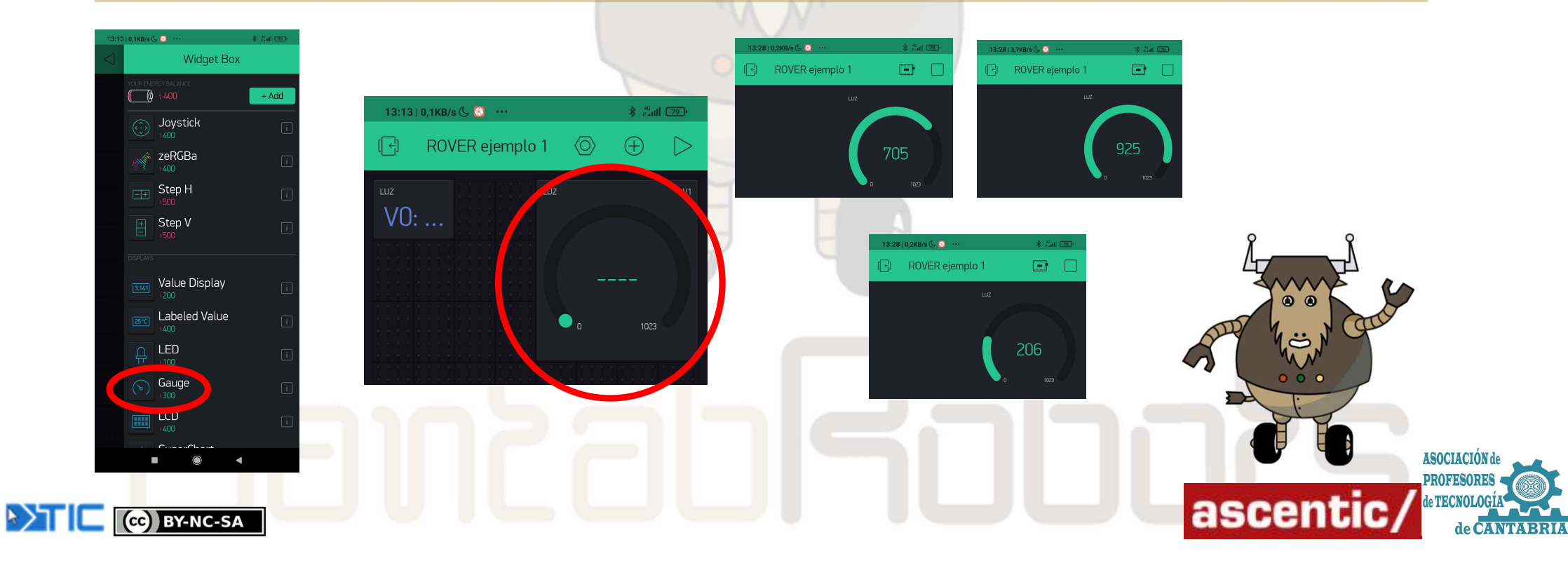

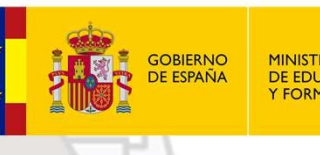

MINISTERIO DE EDUCACIÓN Y FORMACIÓN PROFESIONAL

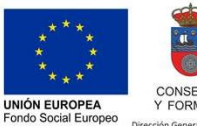

El FSE invierte en tu futuro

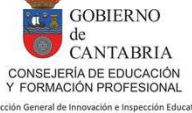

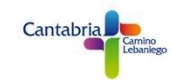

### CONTROL WIFI VEHÍCULO ROVER

#### 7.- CONTROL DE MOTORES

En esta actividad vamos a controlar los motores de nuestro ROVER utilizando los pines **VIRTUALES** de BLYNK. Vamos a usar dos widget **Vertical Slider.** Y los configuramos como **V1** y **V2.** 

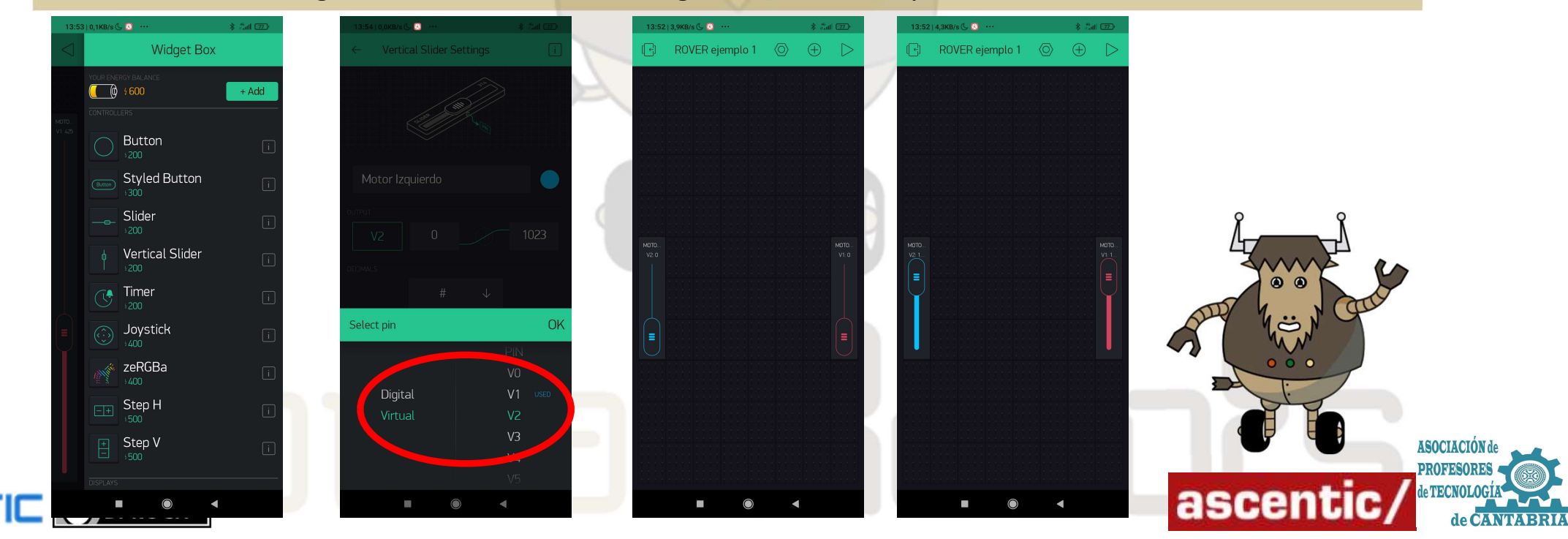

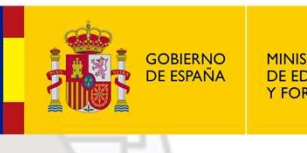

MINISTERIO DE EDUCACIÓN Y FORMACIÓN PROFESIONA

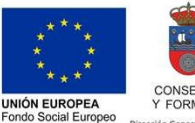

El FSE invierte en tu fut

GOBIERNO de CANTABRIA CONSEJERÍA DE EDUCACIÓN Y FORMACIÓN PROFESIONAL colon General de Innovación e Inspección Educat

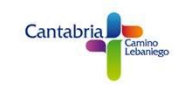

### CONTROL WIFI VEHÍCULO ROVER

#### 7.- CONTROL DE MOTORES

Ahora realizaremos el programa en **ArduinoBlocks**. Primero recordar los pines de conexión de los motores en el driver de motores.

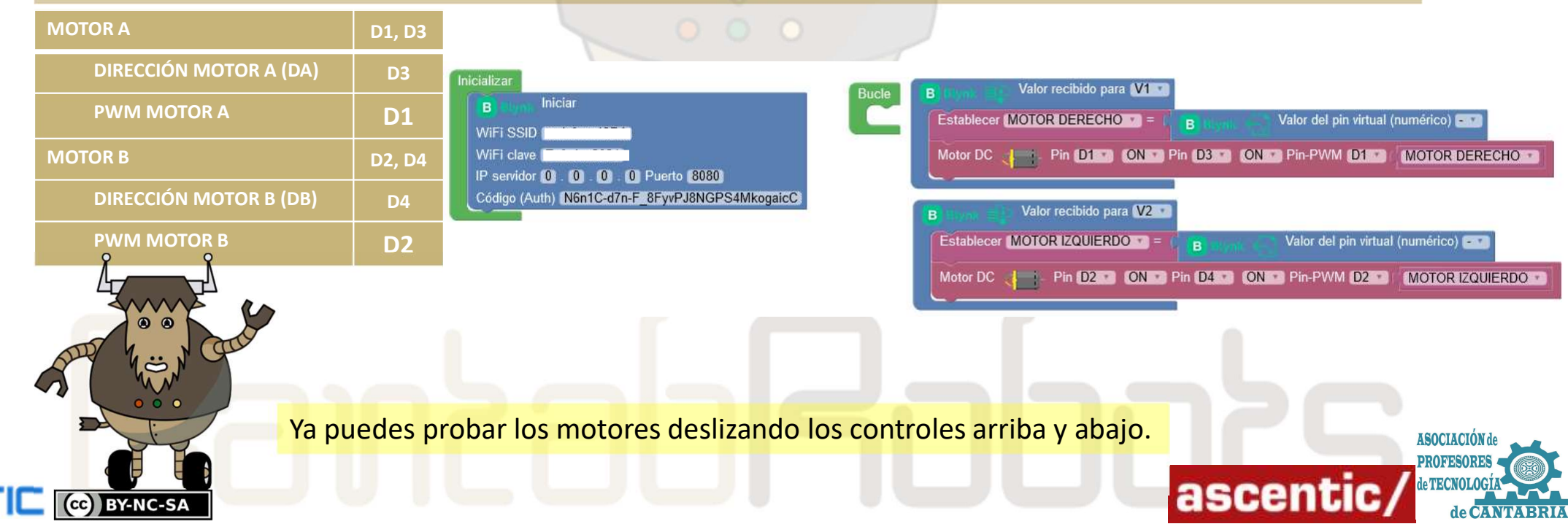

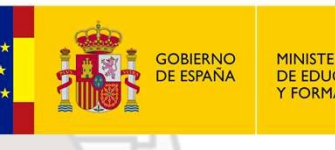

MINISTERIO DE EDUCACIÓN Y FORMACIÓN PROFESIONAL

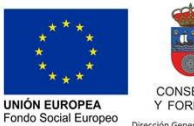

El FSE invierte en tu futur

GOBIERNO de CANTABRIA CONSEJERÍA DE EDUCACIÓN Y FORMACIÓN PROFESIONAL

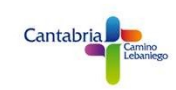

### CONTROL WIFI VEHÍCULO ROVER

#### 8.- CONTROL DE MOTORES II.

#### En esta ocasión controlaremos los motores utilizando el widget JOYSTICK.

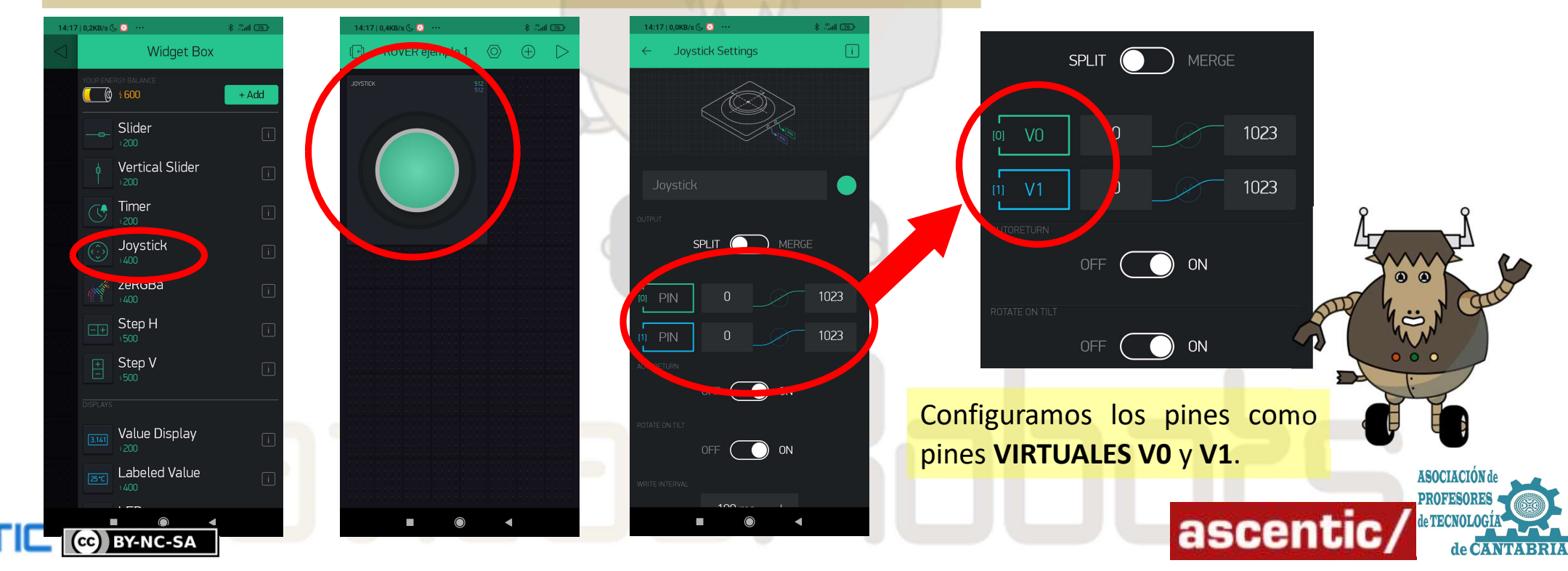

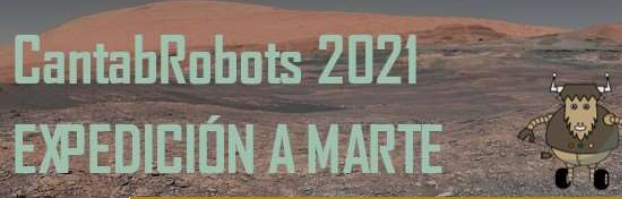

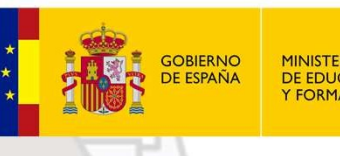

MINISTERIO DE EDUCACIÓN Y FORMACIÓN PROFESIONA

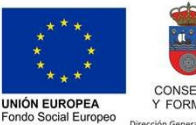

El FSE invierte en tu fu

GOBIERNO de CANTABRIA CONSEJERIA DE EDUCACIÓN Y FORMACIÓN PROFESIONAL cón General de Innovación e Inspección Educat

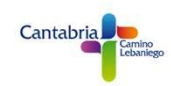

### CONTROL WIFI VEHÍCULO ROVER

#### **8.- CONTROL DE MOTORES II.**

El widget **JOYSTICK** tiene dos ejes (X e Y) cuyo valor oscila entre 0 y 1023. En el punto de reposo, en el centro, el valor de X= 512 e Y = 512.

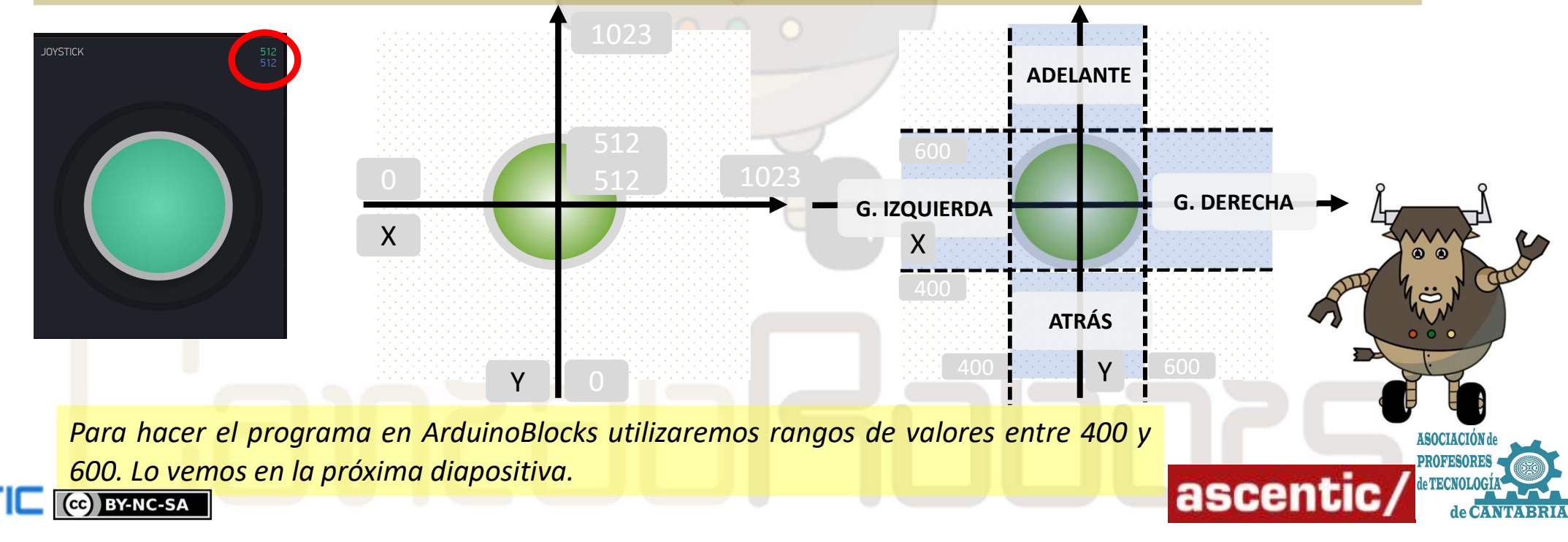

# CantabRobots 202

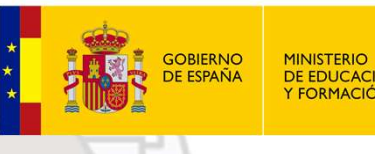

DE EDUCACIÓN Y FORMACIÓN PROFESIONAL

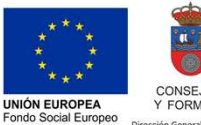

ELESE invierte en tu future

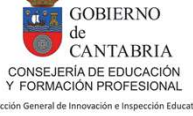

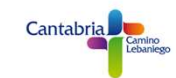

### **CONTROL WIFI VEHÍCULO ROVER**

#### 8.- CONTROL DE MOTORES II.

Este sería el programa en ArduinoBlocks, para simplificarlo sólo están reflejadas dos acciones; motores parados y motores hacia adelante. Para estar los motores parados X e Y deben tener un valor de 512. Para ir hacia adelante X debe ser mayor de 401 y menor de 599 e Y mayor de 513. El valor PWM de los motores será directamente el valor de Y.

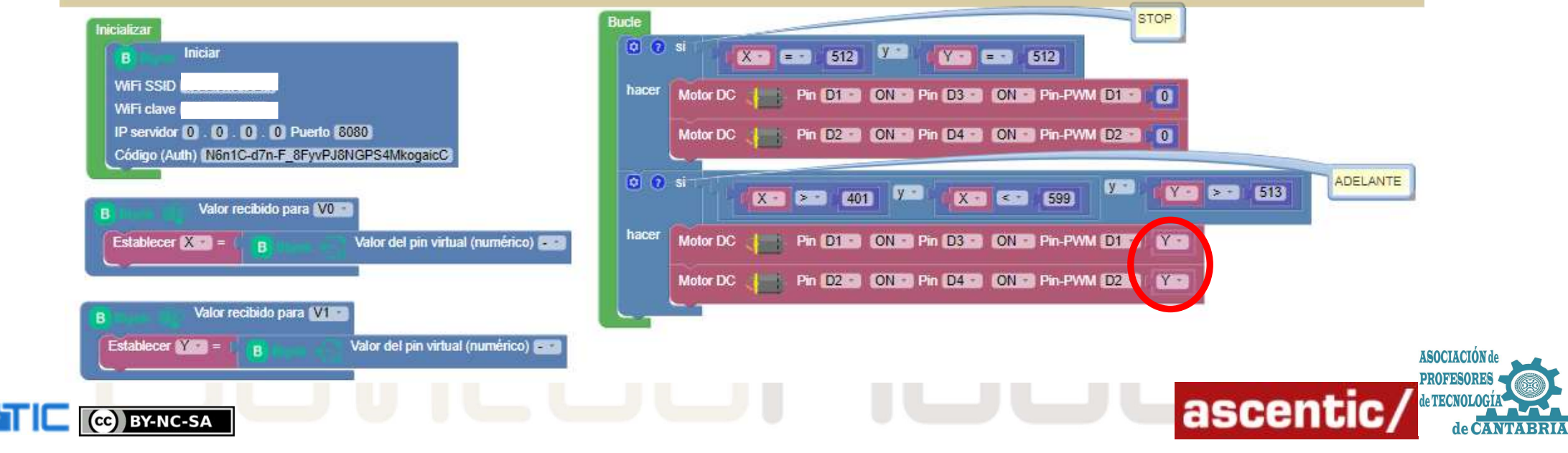

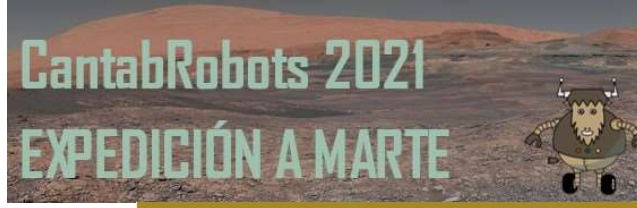

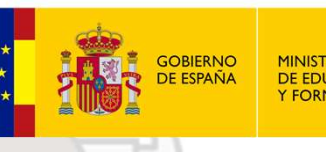

MINISTERIO DE EDUCACIÓN Y FORMACIÓN PROFESIONAL

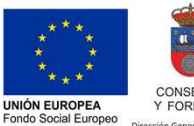

ELESE invierte en tu future

GOBIERNO de CANTABRIA CONSEJERÍA DE EDUCACIÓN Y FORMACIÓN PROFESIONAL

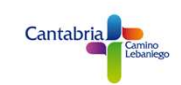

### CONTROL WIFI VEHÍCULO ROVER

#### 8.- CONTROL DE MOTORES II.

#### El programa de control de motores completo sería el siguiente;

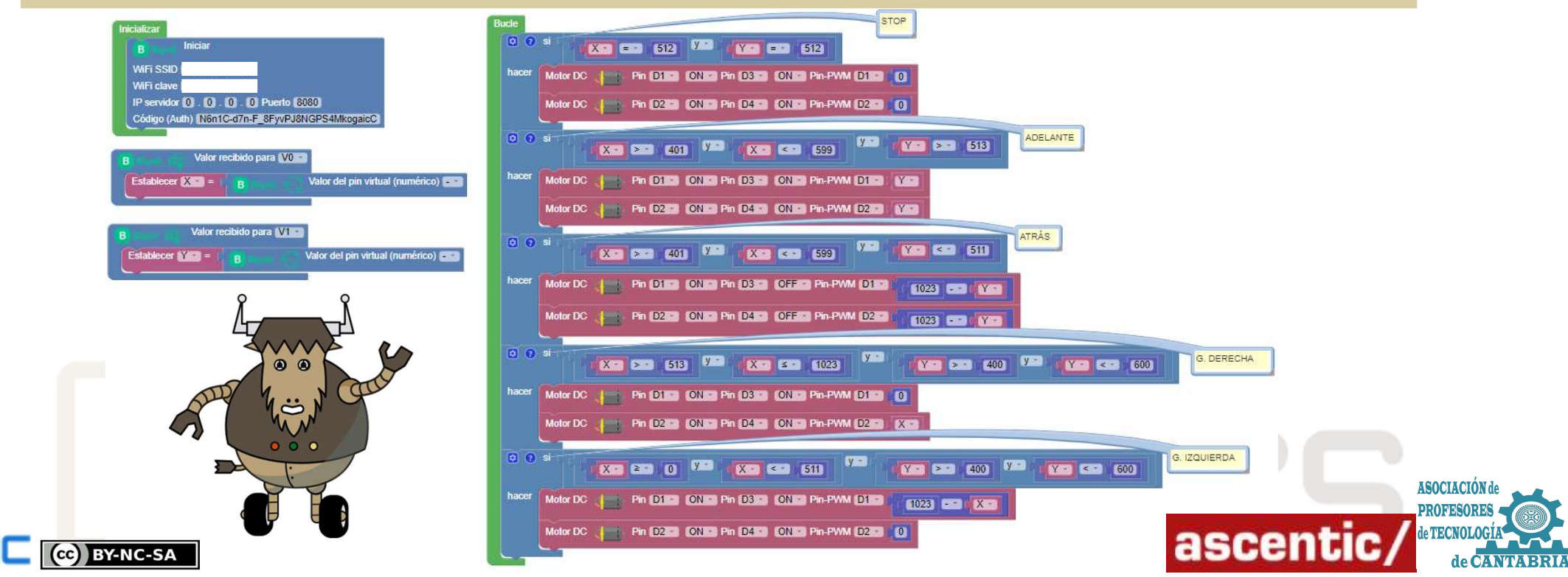

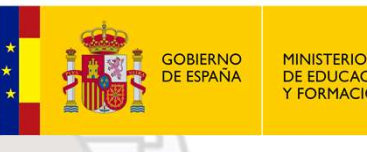

MINISTERIO DE EDUCACIÓN Y FORMACIÓN PROFESIONAL

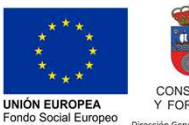

ELESE invierte en tu futur

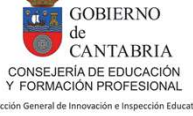

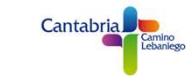

### CONTROL WIFI VEHÍCULO ROVER

#### 9.- PROGRAMA COMPLETO VEHÍCULO ROVER. (SENSORES + MOTORES).

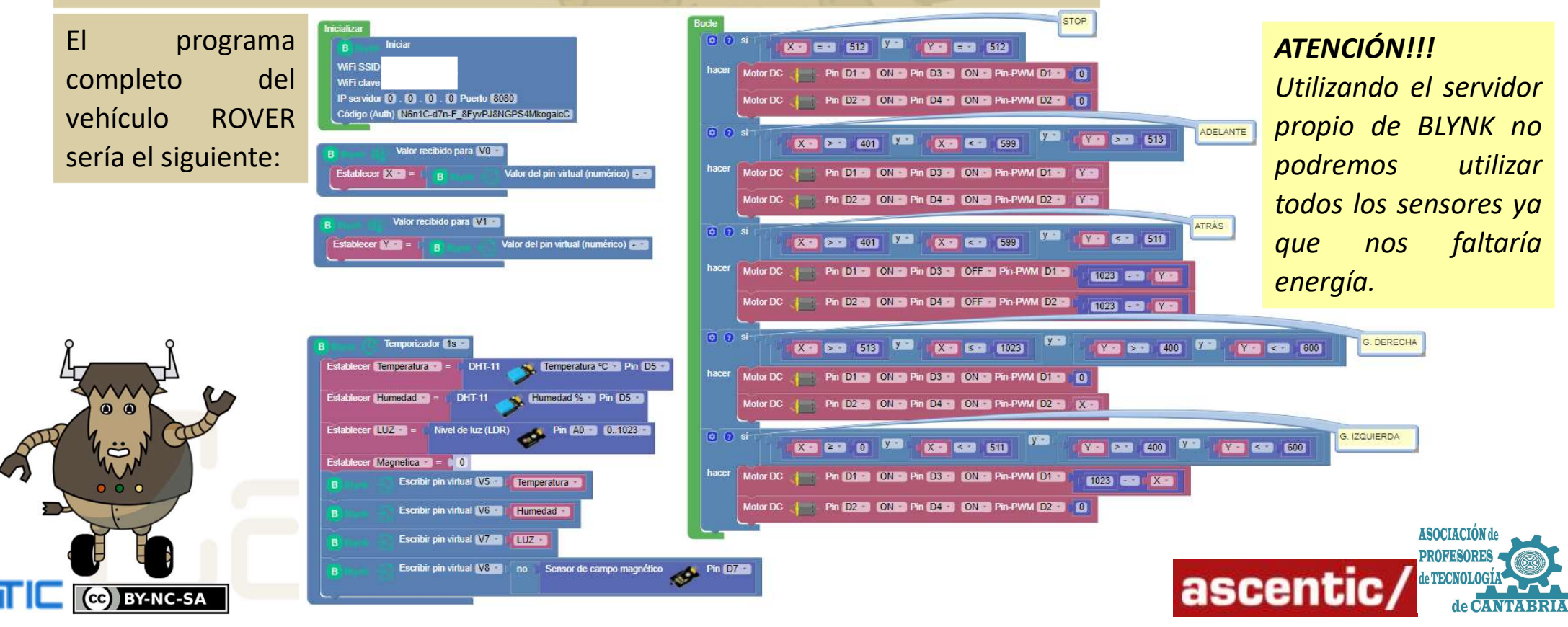

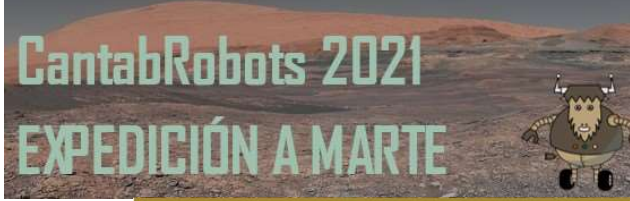

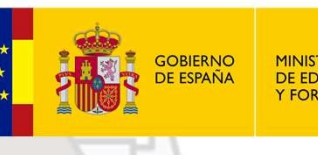

MINISTERIO DE EDUCACIÓN Y FORMACIÓN PROFESIONAL

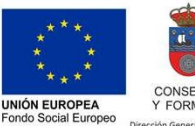

El FSE invierte en tu futur

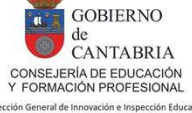

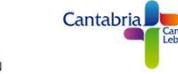

### CONTROL WIFI VEHÍCULO ROVER

#### **10.- SERVIDOR PROPIO (CUSTOM)**

Para no tener problemas con la falta de energía se puede usar BLYNK utilizando un servidor propio, que es lo que haremos en CantabRobobts 2021. Seguiremos los siguientes pasos:

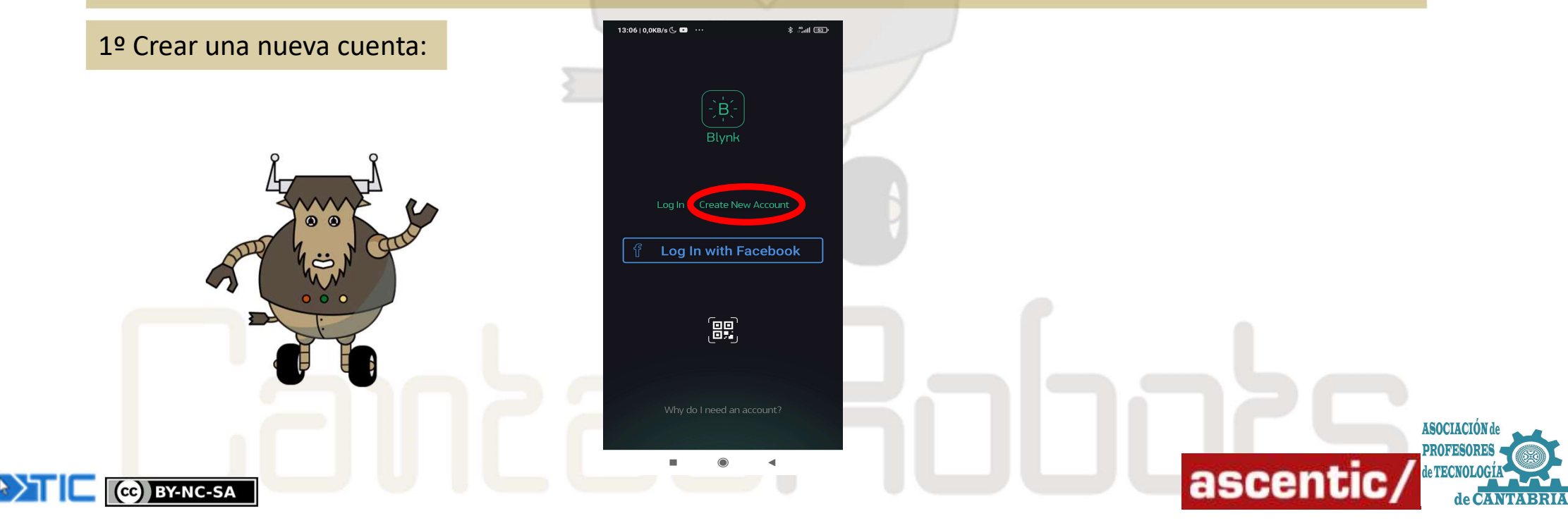

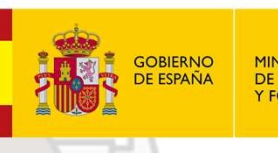

MINISTERIO DE EDUCACIÓN Y FORMACIÓN PROFESIONAL

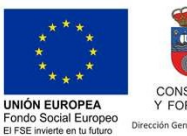

GOBIERNO de CANTABRIA CONSEJERÍA DE EDUCACIÓN Y FORMACIÓN PROFESIONAL ceión General de Innovación e Inspección Educal

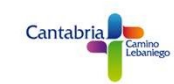

### CONTROL WIFI VEHÍCULO ROVER

#### **10.- SERVIDOR PROPIO (CUSTOM)**

2º Rellenar el Email y el Password.

En esta ocasión pueden no existir, ya que no se van a utilizar gestor de correo.

(cc) BY-NC-SA

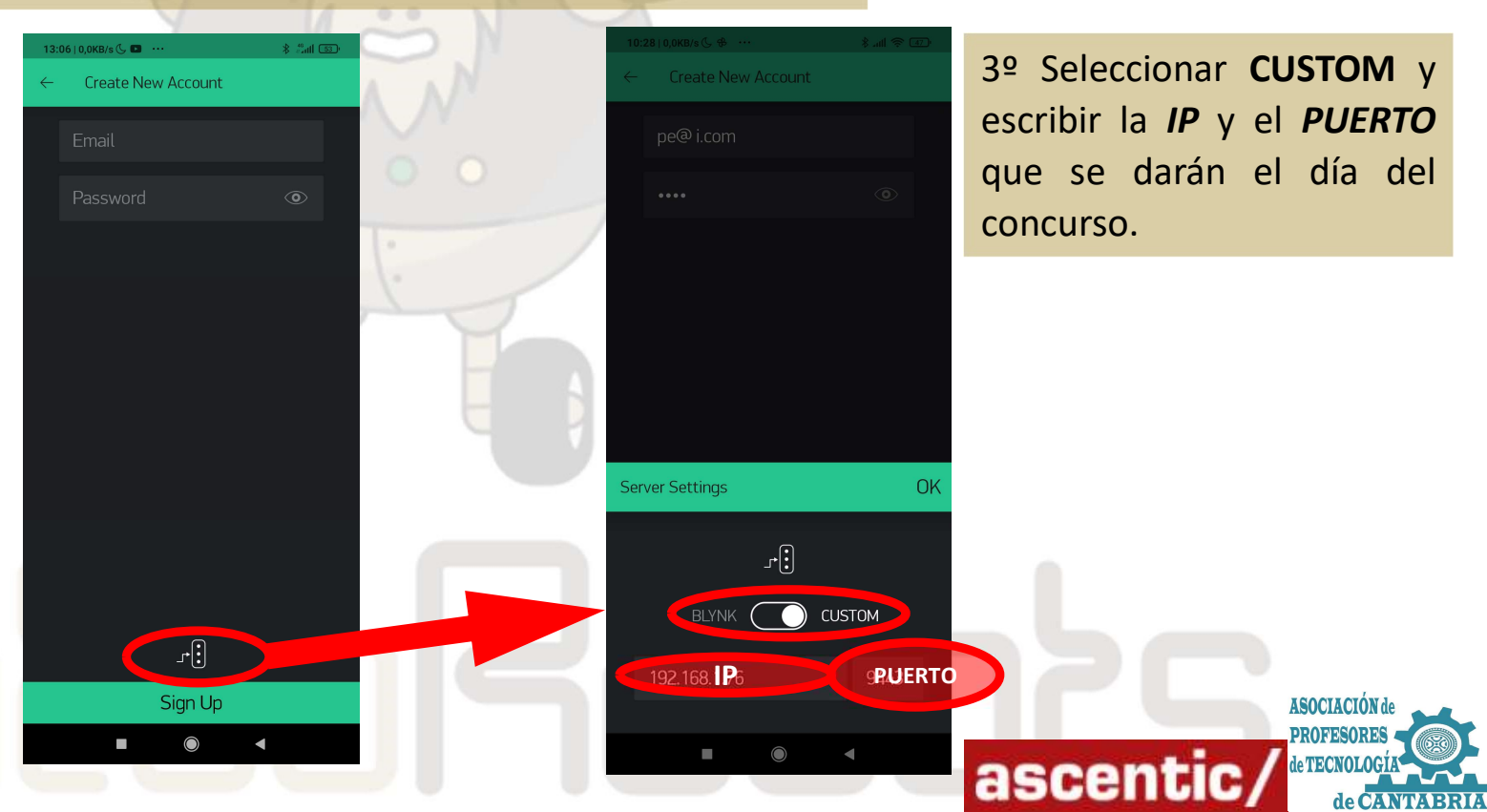

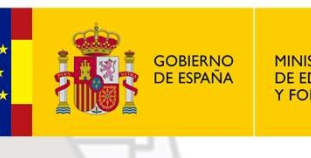

MINISTERIO DE EDUCACIÓN Y FORMACIÓN PROFESIONAL

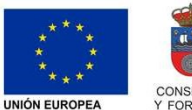

Fondo Social Europeo El FSE invierte en tu futuro GOBIERNO de CANTABRIA CONSEJERÍA DE EDUCACIÓN Y FORMACIÓN PROFESIONAL

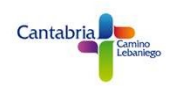

### CONTROL WIFI VEHÍCULO ROVER

#### **10.- SERVIDOR PROPIO (CUSTOM)**

4º Crearemos un nuevo proyecto.

El tipo de dispositivo que vamos a usar **ESP8266** y el tipo de conexión **WIFI**.

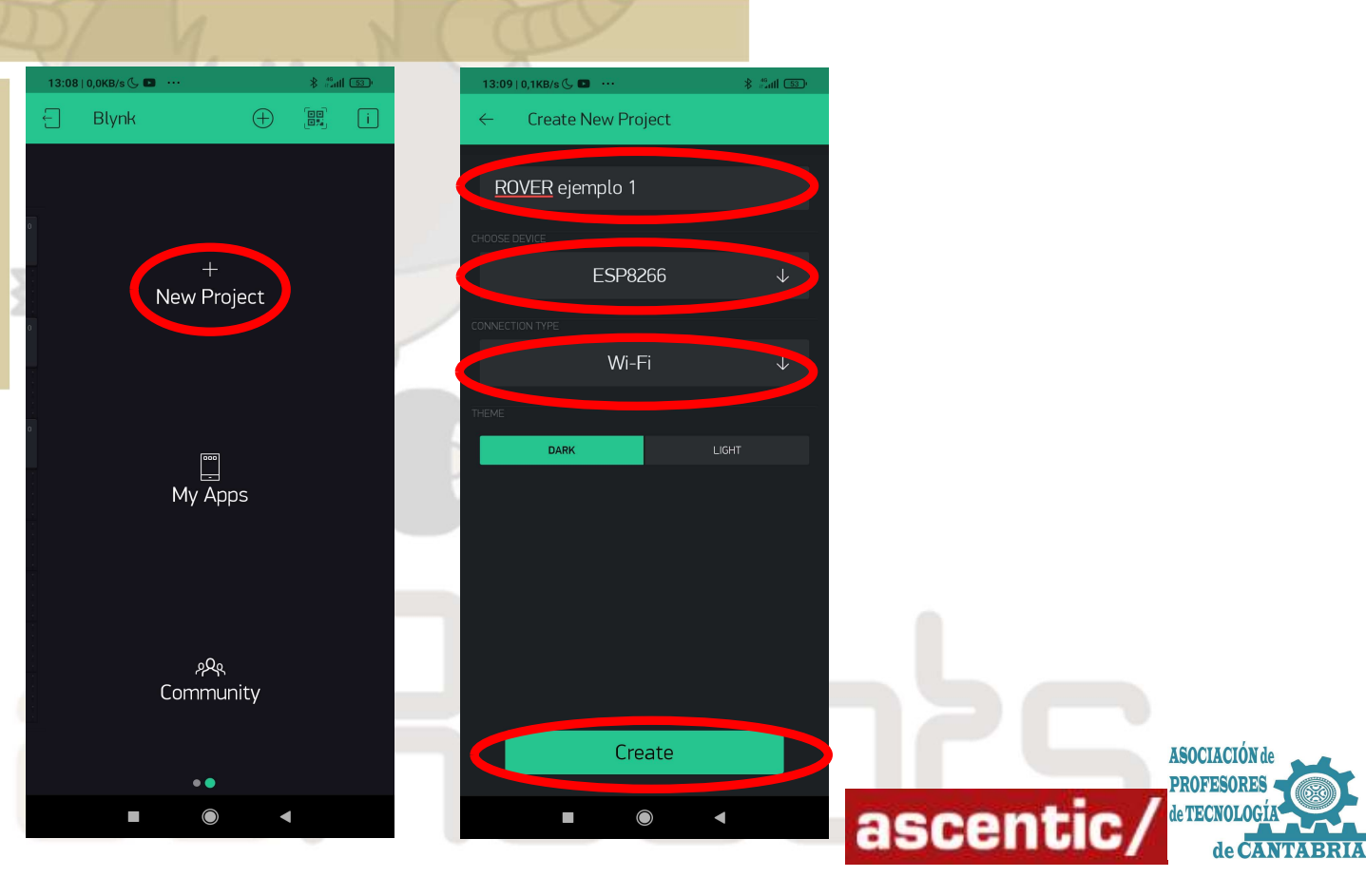

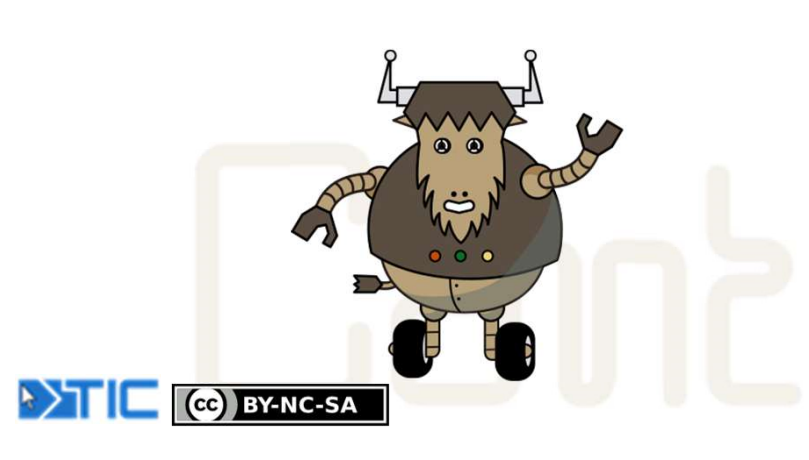

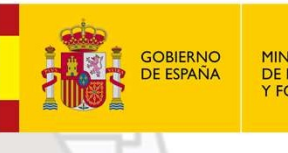

MINISTERIO DE EDUCACIÓN Y FORMACIÓN PROFESIONAI

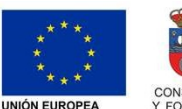

Fondo Social Europe El FSE invierte en tu futuro GOBIERNO de CANTABRIA CONSEJERÍA DE EDUCACIÓN Y FORMACIÓN PROFESIONAL

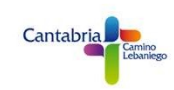

### CONTROL WIFI VEHÍCULO ROVER

#### **10.- SERVIDOR PROPIO (CUSTOM)**

#### 5º TOKEN.

CC BY-NC-SA

En CantabRobots 2021 en TOKEN se entregará directamente a cada grupo participante.

Todo lo demás será exactamente igual que los pasos vistos en este tutorial.

**IMPORTANTE!!!** El dispositivo móvil debe estar conectado a la misma red WIFI que el servidor de BLYNK. Se dará la red y la clave de la WIFI.

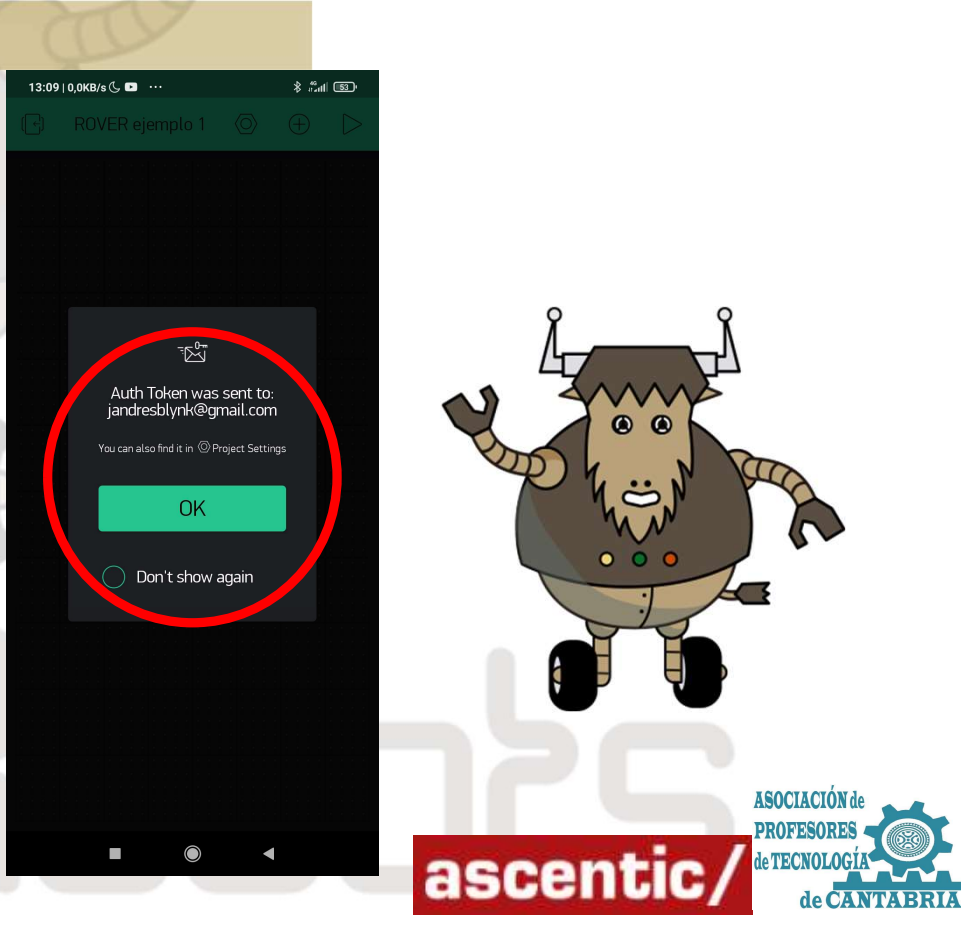

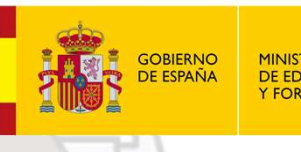

MINISTERIO DE EDUCACIÓN Y FORMACIÓN PROFESIONAL

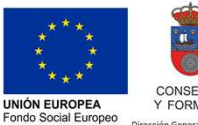

ELESE invierte en tu futi

GOBIERNO de CANTABRIA CONSEJERÍA DE EDUCACIÓN Y FORMACIÓN PROFESIONAL ción General de Innovación e Inspección Educat

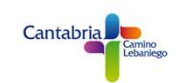

### CONTROL WIFI VEHÍCULO ROVER

#### **10.- SERVIDOR PROPIO (CUSTOM)**

6º IP y PUERTO en ArduinoBlocks.

En ArduinoBlocks deberemos inicializar el programa con los siguientes datos:

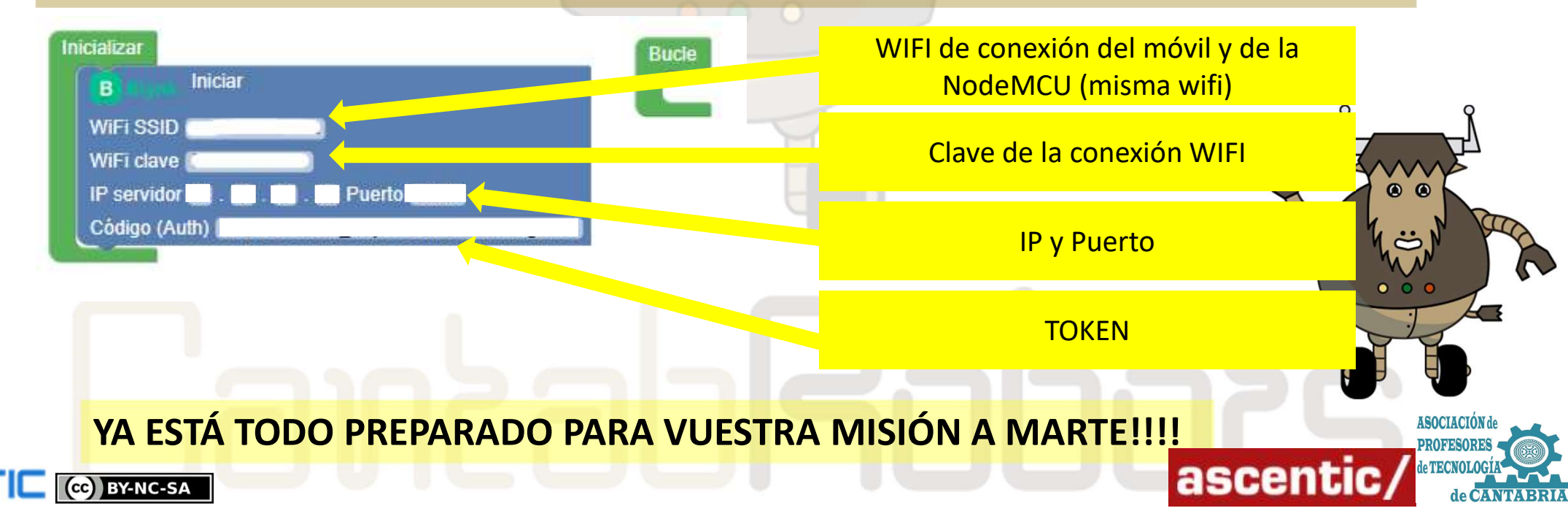